# Narfi ユーザーズガイド

Delphi 版の Narfi は、Windows フォームアプリケーションです。CSV を読み込んで、細 長い表を作成して、Narfi ウィンドウを開きます。Narfi をダブルクリックすることで Narfi ウィンドウを開くことはできません。narfi コマンドとして Narfi を使用してください。

## EUC-JP をサポート

パラメータとして--u が付加された narfi コマンドは、EUC-JP のテキストファイルを読 み込むことができます。

コマンドプロンプト

コマンドプロンプトは、いわゆるシフト JIS が多用されますが、--u 付きの narfi コマン ドは、自分でウィンドウを開いて、EUC-JP のテキストファイルを表示できます。

# インストール

32 ビット版の Windows Vista において、Delphi 2009 で Narfi を構築しました。

## パスを通す手順の例

- 1. トリシーカー (http://tori.tobiiro.jp/PDF-zip-7z.html) というウェブサイトから NarfiDelphi.zip をダウンロードしてください。
- 2. NarfiDelphi.zip を展開してください。
- 3. Cドライブに Narfi フォルダを移動してください。利用者は、Narfi フォルダの移動お よび改名が可能です。
- 4. Windows ロゴキー(田キー)を押しながら Pause を押してください。
- 5. メニューからシステムの詳細設定を選択してください。
- 6. 詳細設定タブをクリックしてください。
- 7. [環境変数]ボタンを押してください。キーワード:システム、詳細、環境変数
- 8. システム環境変数として、Path が見えるまでスクロールしてください。
- 9. Path をクリックして選択してください。
- 10. [編集] ボタンを押してください。
- 11. Windows 10 の場合、[テキストの編集]ボタンを押してください。
- 12. 右向き矢印(→)キーまたは End キーを押してください。カーソルが末尾に移動しま す。
- 13. フォルダのことをディレクトリとも言います。セミコロン(;)は、ディレクトリどうしを

# 区切る記号です。;C:¥Narfi <sub>を入力してください。</sub>

14. 各ウィンドウで OK ボタンを押してください。

# フォルダごと削除

アンインストール(プログラムの削除)を行うには、Narfi フォルダごと削除してください。 Path から C: ¥Narfi を削除してください。

| コマンド    | 文字コード            | 説明                            |
|---------|------------------|-------------------------------|
| atnd    | シフト JIS, EUC-JP  | ある行の周辺を表示する。ファイルの行数を          |
|         |                  | カウントする。行の長さの最大値を記録する。         |
|         |                  | 欄の長さの最大値を記録する。                |
| diyo    | バイナリファイル         | MS932~EUC-JP.binを編集する。        |
| eucsjis | EUC-JP           | EUC-JP~Shift_JIS.bin にしたがって、  |
|         |                  | EUC-JP のファイルをシフト JIS のテキストファ  |
|         |                  | イルに変換する。                      |
| hetn    | シフト JIS, EUC-JP, | manager.txt および sutai.txt を読み |
|         | UTF-16           | 込んで、ファイルの行を並べ替える。             |
| narfi   | シフト JIS, EUC-JP  | 欄を選択して、細長い表を作成する。欄から          |
|         |                  | 浮動小数点数を抽出する。欄から整数を抽           |
|         |                  | 出する。欄から制御文字を削除する。欄から          |
|         |                  | 濁点、半濁点を削除する。欄の半角カタカナ          |
|         |                  | を ASCII(アスキー[英字、数字、記号])に      |
|         |                  | 置換する。                         |
| obot    | バイナリファイル         | ファイルの最初の部分を十六進数で表現す           |
|         |                  | る。                            |
| rufeol  | シフト JIS, EUC-JP  | 行の末尾にある不要な文字を削除する。いわ          |
|         |                  | ゆるダブルスペースでタイプされた文書を草          |
|         |                  | 稿に戻す。                         |
| sjiseuc | <b>シフト</b> JIS   | MS932~EUC-JP.bin にしたがって、シフト   |
|         |                  | JIS のテキストファイルを EUC-JP のファイル   |
|         |                  | に変換する。半角カタカナを廃止して、ASCII       |
|         |                  | の文字を使用する。                     |
| sortk   | シフト JIS, EUC-JP  | 欄を選択して要約を作成して、要約を比較し          |
|         |                  | て、昇順または降順にファイルの行を並べ替          |
|         |                  | える。manager.txt および sutai.txtを |
|         |                  | 作成する。                         |

著作権

Sogaya(そがや)は、Narfiの著作権を保有しています。

## 免責条項

Narfiのご利用によって発生するいかなる損害も、Sogayaは、責任を負わないものとします。

### 構築

32 ビット版の Windows Vista において、Delphi 2009 の IDE で Narfi を構築しました。ソ ースコードを添付しました。

## ユーザーズガイド

2020年5月12日 Revision 1.014

# CSV

拡張子が.csv であるテキストファイルは、各行が、コンマで分離された多数の語句 からなります。CSV のファイルは、Excel などの表計算ソフトウェアで容易に表示でき ます。

## 区切り文字

narfi コマンドは、ファイル名に.csv が含まれるか点検します。たとえば、 KeyWords.csv が指定された場合、narfi コマンドは、区切り文字としてコンマを使用 します。

#### 点検しない

.csv がファイル名に含まれるか点検しないように命令するには、narfi コマンドのパラ メータとして、-x-を付加してください。

## 改行

Windows のテキストファイルは、0Dh および 0Ah で改行されています。初期段階で、-0 (マイナスゼロ)が設定されているため、narfiコマンドは、CSV を読み込んで、0Dh およ び 0Ah で改行して、細長い表を作成します。

#### 0Ah のみで改行

ー般論として、UNIX のテキストファイルは、OAh のみで改行されています。OAh のみで 改行するには、narfi コマンドのパラメータとして、-LF を付加してください。-LF は、 -0- -L と同じ結果を生じます。

## シフト JIS

シフト JIS のテキストファイルは、Windows に適しています。初期段階で、-\$(マイナス

ドル)が narfi コマンドに設定されています。

EUC-JP

EUC-JP のテキストファイルを読み込むには、narfiコマンドのパラメータとして、--uを 付加してください。--u は、-\$- -U と同じ結果を生じます。--euc は、-\$- -U と同 じ結果を生じます。

| パラメータ | ほぼ同等な入力           | 説明                         |
|-------|-------------------|----------------------------|
| -\$   |                   | シフト JIS のテキストファイルを読み込む。    |
| -0    |                   | 0Dh および 0Ah で改行する。         |
| -L    |                   | 0Ahのみで改行する。ただし、-0は、-Lより優先さ |
|       |                   | れる。                        |
| -LF   | -0L               | 0Ah のみで改行する。               |
| -s,   | -S¥x2C            | 区切り文字としてコンマを使用する。          |
|       | .csv <b>の</b> 拡張子 |                            |
| -U    |                   | EUC-JP のテキストファイルを読み込む。ただし、 |
|       |                   | -\$は、-∪より優先される。            |
| u     | -\$U              | EUC-JP のテキストファイルを読み込む。     |
|       | euc               |                            |
| -x-   |                   | -x の設定を無効にする。ファイル名に.csv の拡 |
|       |                   | 張子が含まれているか点検しない。           |

## 設定ファイル

設定ファイルがカレントディレクトリに必要です。narfi コマンドの設定ファイルは、 sets.txtです。narfi コマンドの設定は、3 段階で構成されます。

- 1. 初期段階の設定(デフォルト、省略時既定値)で narfi コマンドが起動します。
- 2. narfiコマンドは、sets.txtを読み込んで、記入内容にしたがって設定します。
- パラメータが付加された場合、narfi コマンドは、パラメータにしたがって設定します。

#### パラメータを記入

初期段階で、-\$ -0 -x -i1-16 -t1-16 が設定されています。上の表に示したとおり、-xの設定を無効にするには、narfiコマンドのパラメータとして、-x-を付加してください。sets.txt の第2行、第3行、第4行、第5行…にパラメータを記入できます。

#### パラメータが優先される

コマンドプロンプトにコマンドおよびパラメータを入力したとき、sets.txtの記入内容が、パラメータの入力内容と矛盾している場合、パラメータが優先されます。

#### 変換表のパス名

EUC-JPのテキストファイルを読み込むには、narfiコマンドのパラメータとして、--uを 付加してください。narfiコマンドは、変換表にしたがって、EUC-JPの新しいファイルを シフトJISの一時ファイルに変換します。narfiコマンドのパラメータとして変換表のパス 名を入力することはできません。sets.txtの第1行に変換表のパス名を記入でき ます。

#### 注釈

sets.txtの各行に1個のパラメータを記入してください。注釈を記入するには、タブを挿入してください。パラメータ、タブ、注釈の順に記入できます。

## 読み込むファイル名

コマンドプロンプトに narfi コマンドおよびファイル名を入力した場合、ファイルを読み込んで、Narfi ウィンドウに表示します。isbn-r.csv は、各行が 9 欄からなります。

# narfi isbn-r.csv

| Marfi     |           | -                    |      |    |           |           |           |         |           |
|-----------|-----------|----------------------|------|----|-----------|-----------|-----------|---------|-----------|
| File Wi   | ndow Help | o l                  |      |    |           |           |           |         |           |
| F1        | F2        | F3                   | F4   |    | F5        | F6        | F7        | F8      | F9        |
| 208       | 2011      | 9.90mm               | ISBN | 97 | Jessica I | Securing  | A Guide   | By      | Allison F |
| 203       | 2009      | 22.00 <mark>m</mark> | ISBN | 97 | Springe   | "The Ha   | Neuroar   | By      | Michael   |
| 196       | 2011      | 11.20m               | ISBN | 97 | Jessica I | Speech    | Interact  | By      | America   |
| 194       | 2011      | 37.00m               | ISBN | 97 | Elsevier  | The Ana   | "Statisti | By      | Bradley   |
| 192       | 2012      | 15.32m               | ISBN | 97 | Psychol   | Nature a  | The Cor   | By      | Cynthia   |
| 187       | 2011      | 25.54m               | ISBN | 97 | Elsevier  | Enhanci   | "Multise  | By      | Andrea    |
| 185       | 2011      | 18.30m               | ISBN | 97 | Georget   | Implicit  | "Conditi  | By      | Cristina  |
| 184       | 2011      | 28.00m               | ISBN | 97 | Psychol   | Cognitiv  | A Dialog  | By      | Pierre B  |
| 184       | 2011      | 19.74m               | ISBN | 97 | Psychol   | Cognitiv  | A Dialog  | By      | Pierre B  |
| 181       | 2013      | 24.30m               | ISBN | 97 | Jones &   | Multidis  | "Phama    | By      | Cesar Fe  |
| 178       | 2009      | 25.00m               | ISBN | 97 | Psychol   | Comput    | Closing   | By      | Dietmar   |
| 175       | 2012      | 16.56m               | ISBN | 97 | Jessica I | Finding   | The Plac  | By      | Elizabet  |
| 174       | 2014      | 24.94m               | ISBN | 97 | Pegasus   | Murdero   | Explorin  | By      | Dean A.   |
| 174       | 2012      | 20.00m               | ISBN | 97 | Psychol   | "Attentio | "Integra  | Ву      | Slim Ma:  |
| 174       | 2011      | 26.00m               | ISBN | 97 | Elsevier  | Internat  | Early De  | By      | Deborał   |
| 173       | 2011      | 19.00m               | ISBN | 97 | Springe   | Imaging   | Advance   | By      | Walter J  |
| Shift_JIS | C:¥       | Q                    |      |    |           |           |           | n - 552 |           |

# Narfi ウィンドウ

初期段階で、-t1-16 が設定されます。すなわち、第1行から第16行まで表示されま す。CSV のファイルを読み込んで、第15行から第30行まで表示するには、narfiコマ ンドのパラメータとして、-t15-30を付加してください。

## narfi -t15-30 isbn-r.csv

| Narfi    |             |                      |                     |    |           |           |           |    |           |
|----------|-------------|----------------------|---------------------|----|-----------|-----------|-----------|----|-----------|
| File V   | Vindow Help | 1                    |                     |    |           |           |           |    |           |
| F1       | F2          | F3                   | F4                  |    | F5        | F6        | F7        | F8 | F9 I      |
| 174      | 2011        | 26.00m               | ISBN                | 97 | Elsevier  | Internat  | Early De  | By | Deborał   |
| 173      | 2011        | 19.00m               | ISBN                | 97 | Springe   | Imaging   | Advance   | By | Walter J  |
| 173      | 2010        | 66.03m               | ISBN                | 97 | Elsevier  | "Mandel   | Seventh   | By | Gerald L  |
| 173      | 2010        | 60.33 <mark>m</mark> | ISBN                | 97 | Elsevier  | "Mandel   | Seventh   | By | Gerald L  |
| 172      | 2011        | 11.28m               | ISBN                | 97 | Oxford    | Teachin   | A Practi  | By | James K   |
| 171      | 2014        | 24.12m               | ISBN                | 97 | Informa   | Contem    |           | By | Olivia N. |
| 171      | 2011        | 20.28m               | ISBN                | 97 | Jessica I | Key Lea   | A Bluep   | By | Thomas    |
| 171      | 2009        | 71.79m               | IS <mark>B</mark> N | 97 | Lippinco  | Kaplan 8  | Ninth Ec  | By | Benjami   |
| 170      | 2009        | 69.58m               | ISBN                | 97 | Lippinco  | Kaplan 8  | Ninth Ed  | By | Benjami   |
| 168      | 2009        | 6.68mm               | ISBN                | 97 | Jessica I | Develop   | Hints an  | By | Morven    |
| 165      | 2012        | 26.00 <mark>m</mark> | ISBN                | 97 | Springe   | Cortical  | Brain St  | By | Robert (  |
| 165      | 2007        | 17.15m               | ISBN                | 97 | America   | Drug Pr   | Dosing    | By | George    |
| 164      | 2012        | 22.00m               | ISBN                | 97 | Psychol   | From Me   | Essays i  | By | Valerie ( |
| 164      | 2006        | 26.00m               | ISBN                | 97 | Springe   | Mamma     | "Their R  | By | Steven \  |
| 162      | 2011        | 24.00m               | ISBN                | 97 | Elsevier  | Gene Ex   | Human     | By | Oliver B  |
| 161      | 2011        | 13.91m               | ISBN                | 97 | Lambert   | Statistic | Statistic | By | Diwei Zł  |
| Shift_JI | S C:¥       | Q                    |                     |    |           |           |           |    |           |

## 細長い表

初期段階で、-i1-16 が設定されます。すなわち、第 1 欄から第 16 欄で表示されま す。CSV のファイルを読み込んで、第 2 欄から第 5 欄まで表示するには、narfi コマン ドのパラメータとして、-i2-5 を付加してください。

# narfi -i2-5 isbn-r.csv

| Narfi     |                      |      |    |           |    |   |
|-----------|----------------------|------|----|-----------|----|---|
| File Win  | dow Help             |      |    |           |    |   |
| F1        | F2                   | F3   |    | F4        | F5 | F |
| 2011      | 9.90mm               | ISBN | 97 | Jessica I |    |   |
| 2009      | 22.00 <mark>m</mark> | ISBN | 97 | Springe   |    |   |
| 2011      | 11.20m               | ISBN | 97 | Jessica I |    |   |
| 2011      | 37.00m               | ISBN | 97 | Elsevier  |    | _ |
| 2012      | 15.32m               | ISBN | 97 | Psychol   |    |   |
| 2011      | 25.54m               | ISBN | 97 | Elsevier  |    |   |
| 2011      | 18.30m               | ISBN | 97 | Georget   |    |   |
| 2011      | 28.00m               | ISBN | 97 | Psychol   |    |   |
| 2011      | 19.74m               | ISBN | 97 | Psychol   |    |   |
| 2013      | 24.30m               | ISBN | 97 | Jones &   |    |   |
| 2009      | 25.00m               | ISBN | 97 | Psychol   |    |   |
| 2012      | 16.56m               | ISBN | 97 | Jessica I |    |   |
| 2014      | 24.94m               | ISBN | 97 | Pegasus   |    |   |
| 2012      | 20.00m               | ISBN | 97 | Psychol   |    |   |
| 2011      | 26.00m               | ISBN | 97 | Elsevier  |    |   |
| 2011      | 19.00m               | ISBN | 97 | Springe   |    |   |
| Shift_JIS | C:¥Q                 | !    |    |           |    |   |

#### narfi.txt

上図の例では、narfiコマンドは、isbn-r.csvを読み込んで、第2欄から第5欄まで 選択して、新しいファイルとして、narfi.txtを作成しました。どのWindowsも最初か ら、テキストエディタとして、メモ帳を用意しています。NOTEPAD コマンドは、メモ帳の ウィンドウを開きます。メモ帳で narfi.txtを開いた例

|   | C:¥Q>NOTEPAD narfi.txt<br>C:¥Q>                                                                    |                       |      |        |
|---|----------------------------------------------------------------------------------------------------|-----------------------|------|--------|
|   | narfi - メモ帳                                                                                        |                       |      | ×      |
|   | ファイル(F) 編集(E) 書式(O) 表示(V) ヘルプ(H)                                                                   |                       |      |        |
| 5 | 011,9.90mm, ISBN 978-1-84905-153-8, Jessica Kingsley                                               | Pub                   | lish | ners 🔺 |
| 2 | 009,22.00mm,ISBN 978-1-4020-9830-7,Springer,<br>011.11.20mm,ISBN 978-1-84905-846-9.Jessica Kingsle | v Pu                  | blis | her    |
| 2 | 011,37.00mm,ISBN 978-0-471-74896-0,Elsevier,                                                       | 900 (D. 1999)<br>1986 |      |        |
| 2 | 012,15.32mm,15BN 978-0-415-65037-3,Psychology Pres<br>011,25.54mm,ISBN 978-0-444-53355-5,Elsevier, | Ξ,                    |      |        |

## 罫線

Narfi ウィンドウで、たとえば第1欄を広げるには、F1および F2の間にある罫線をドラ ッグしてください。

### 最大幅に調節する

起動したとき、narfi コマンドが自動的に第 1 欄に記入された項目のサイズを測定して、 最大値に第 1 欄を調節して Narfi ウィンドウを開くには、narfi コマンドのパラメータとし て、-z1 を付加してください。

# narfi -z1 KeyWords.csv

| C:¥Q>narfi -z1 KeyWords.csv |                     |    |    |    |
|-----------------------------|---------------------|----|----|----|
| Marfi                       |                     |    | -  | -  |
| File Window Help            |                     |    |    |    |
| F1                          | F2                  | F3 | F4 | F5 |
| コマンド                        | *1<7                |    |    |    |
| シフトJIS                      | シフトシック              |    |    |    |
| テキストファイル                    | テキストフォ              |    |    |    |
| 下線                          | カセン                 |    |    |    |
| Windows                     | <b>ウィント</b> *5      |    |    |    |
| UNIX                        | 1=ックス               |    |    |    |
| 丸付きの数字                      | マルツキノフ              |    |    |    |
| ローマ数字                       | פֿרָגַדָּגַם        |    |    |    |
| 1バイトのカタカナ                   | 17/ <sup>*</sup> 1  |    |    |    |
| 変換表                         | ヘンカンと言              |    |    |    |
| 改行                          | לב <sup>*</sup> אין |    |    |    |
| 標準入力                        | £309) :             |    |    |    |
| パラメータ                       | N° ∋×I4             |    |    |    |
| インストール                      | インストオノ              |    |    |    |
| 32ビット版                      | サンシ゛ュ ウ             |    |    |    |
| コンソールアプリケーション               | コンソオルブ              |    |    |    |
| Shift_JIS C:¥Q              |                     |    |    |    |

## 画面の右下

初期段階で、-g3 が設定されます。すなわち、Narfi ウィンドウは、画面の右下に移動 するように設定されます。

#### 右上に移動

画面の右上に移動するように命令するには、narfiコマンドのパラメータとして、-g2を 付加してください。Windows 7 で画面の右上に移動した例を下図に示します。

## narfi -g2 isbn-r.csv

|             | And a second second second second second second second second second second second second second second second                                                                                                    |    |         | 1           | •18 ×               |
|-------------|----------------------------------------------------------------------------------------------------|----|---------|-------------|---------------------|
|             | the Western Hear and the second second |    | 10.011  | 10042       |                     |
| 1 MAR       | F1 F2 F3 F4 F5 F6 F7 F8 F9 FA FB FC                                                                                                    | FD | FE      | FF          | F10                 |
|             | 208 2011 9.90mm ISBN 97Jessica Esecurinț A Guide By Allison E                                                                                                    | -  |         | _           |                     |
| 122         | 203 2009 22.00m ISBN 975pringe The Ha Neuroar By Michael                                                                                                    | _  | _       | _           |                     |
|             | 196 2011 11.20m ISBN 97Jessica (Speech Interact By America                                                                                                    |    |         | _           |                     |
|             | 194 2011 37.00m JSBN 97Elsevier The Ana"Statisty By Bradley                                                                                                    | _  | _       | _           |                     |
| 50000       | 192 2012 15.32m ISBN 97Psychol Nature (The Cor By Cynthia                                                                                                    |    |         | _           |                     |
|             | 187 2011 25.54m ISBN 97Elsevier Enhanci "Multise By Andrea                                                                                                    | _  |         |             |                     |
|             | 185 2011 18.30m ISBN 97Georget Implicit "ConditrBy Cristina                                                                                                    |    |         | _           |                     |
| AB.         | 184 2011 28.00m ISBN 97Psycholi Cognitiv A Dialog By Pierre B                                                                                                    |    |         |             |                     |
| sealop-tool | 184 2011 19.74m ISBN 92Psycholi CognitivA Dialog By Pierre B                                                                                                    |    |         |             |                     |
|             | 181 2013 24.30m ISBN 97 Jones & Multidist*Phama By Cesar Fi                                                                                                    |    |         |             |                     |
|             | 178 2009 25.00m ISBN 97Psycholi Comput Closing By Dietman                                                                                                    |    |         |             |                     |
|             | 175 2012 16.56m ISBN 97Jessica (Finding The PlacBy Elizabet)                                                                                                    |    |         |             |                     |
|             | 174 2014 24.94m ISBN 97PegasueMurdercExplorinBy Dean A.                                                                                                    |    |         |             |                     |
|             | 174 2012 20.00m ISBN 97Psychol/"Attentir"Integra By Slim Mai                                                                                                    |    |         |             |                     |
|             | 174 2011 26.00m ISBN 97Elsevier Internat Early D(By Deboral                                                                                                    |    |         |             |                     |
|             | 173 2011 19.00m ISBN 97Springe Imaging Advance By Walter J                                                                                                    |    |         |             |                     |
|             | shét, as cirq                                                                                                    |    |         |             |                     |
|             | SC - HVINDSSelesystem 328(milliose + namt -g2 attrictory<br>SVD-raeff i -g2 istorer.cov                                                                                                    |    |         |             |                     |
|             |                                                                                                    | Ĩ  | - 12 (1 | <b>a</b> () | 21:59<br>8320/05/11 |

#### 左上に移動

画面の左上に移動するように命令するには、narfi コマンドのパラメータとして、-g1 を 付加してください。

# narfi -g1 isbn-r.csv

| パラメータ | Window メニュー | 説明          |
|-------|-------------|-------------|
| -g0   | Center      | 画面の中央に移動する。 |
| -g1   | Corner      | 画面の左上に移動する。 |
| -g2   | Right       | 画面の右上に移動する。 |
| -g3   | Diagonal    | 画面の右下に移動する。 |
| -g4   | Under       | 画面の左下に移動する。 |

## タイトルバー

ウィンドウのタイトルバーに Narfi のみ表示されます。

完全な名前

C版の narfiコマンド、C++版の narfiコマンド、C#版の narfiコマンドと区別するために、 タイトルバーに Narfi Delphiを表示するには、narfiコマンドのパラメータとして、-Eを付 加してください。Narfi ウィンドウどうしを区別するためにも-E を利用できます。各コマ ンドプロンプトウィンドウで、Narfi ウィンドウを開くことができます

## narfi -E isbn-r.csv

|        | an narfi isbn-r.csv |         |           |             |           |                  |             |
|--------|---------------------|---------|-----------|-------------|-----------|------------------|-------------|
|        | C:¥Q>n              | arfi is | bn-r.cs   | SV.         |           |                  |             |
| Narfi  | -                   |         |           |             |           |                  |             |
| File W | indow Hel           | p<br>FO | <b>E4</b> |             | C:¥Window | s¥syster         | n32¥cmd.ex  |
| F1     | FZ                  | F3      | F4        |             |           | Social Constants |             |
| 208    | 2011                | 9.90r   | nmISBI    | C:          | ¥Q>narfi  | -E isb           | n-r.csv     |
| 203    | 2009                | 22.00   | m ISBI    | V 97S       |           |                  |             |
| 196    | 2011                | 11.20   | ISBI      |             |           |                  |             |
| 194    | 2011                | 37.0    | Narti     | Delphi      | 1000      |                  | 10.00       |
| 192    | 2012                | 15.3    | File W    | lindow Help | р<br>ГЭ   | <b>F</b> 4       | CC.         |
| 187    | 2011                | 25.5    |           |             |           | TCDN (           |             |
| 185    | 2011                | 18.3    | 208       | 2011        | 9.9000    | ISDN 1           | a Jessica   |
| 184    | 2011                | 28.0    | 203       | 2009        | 22.00m    | ISBN 9           | 97Springe   |
| 101    | 2011                | 10.7    | 196       | 2011        | 11.20m    | ISBN 9           | 97 Jessica  |
| 104    | 2011                | 19.7    | 194       | 2011        | 37.00m    | ISBN 9           | 97 Elsevier |
| 181    | 2013                | 24.3    | 192       | 2012        | 15.32m    | ISBN 9           | 97Psycho    |
| 178    | 2009                | 25.0    | 187       | 2011        | 25.54m    | ISBN 9           | 97 Elsevier |
| 175    | 2012                | 16.5    | 185       | 2011        | 18.30m    | ISBN 9           | 97 George   |
| 174    | 2014                | 24.9    | 104       | 2011        | 28.00m    | TCDN             | DZDeveho    |

Delphi版 Narfiのバージョン番号を確認するには、まず、コマンドプロンプトに narfiコ マンドおよび-vを入力してください。version.txt が作成されます。次に、MOREコ マンド、NOTEPADコマンド、TYPEコマンド、テキストエディタなどでversion.txtを 閲覧してください。

# narfi -V

### Version ウィンドウ

Version ウィンドウは、Delphi版 Narfiのバージョン番号を表示します。Version ウィンド ウを開くには、Help メニューから Version を選択してください。

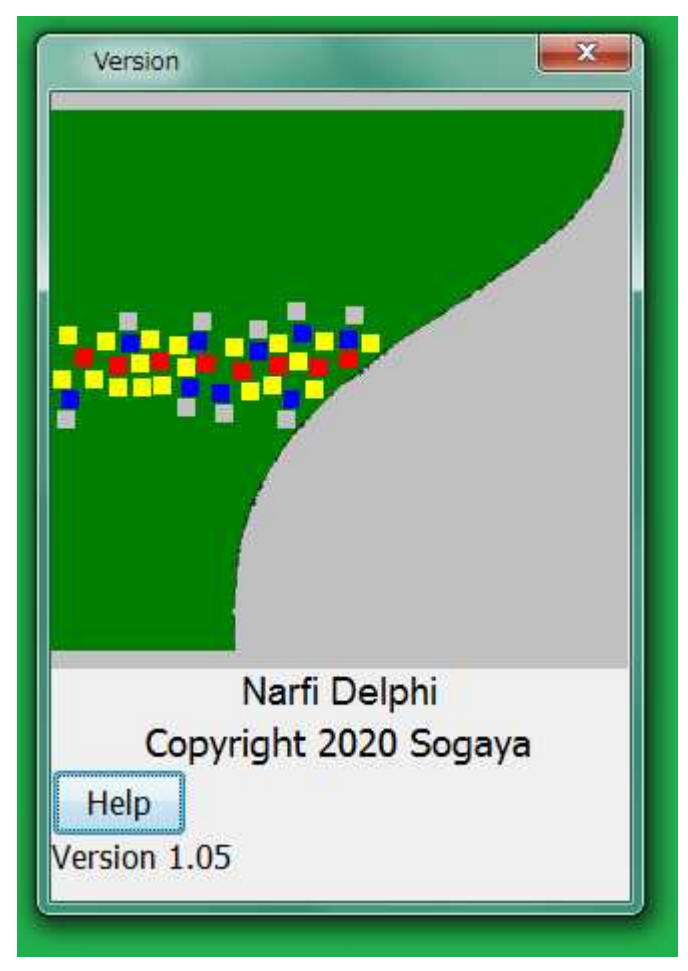

## フォント

フォント、太字、斜体などの効果、サイズを変更するには、Help ウィンドウから Font を 選択してください。Delphi版の Narfiは、初期段階で以下のとおりに設定されます。 メイリオ、標準、12

## 罫線をドラッグ

Narfi ウィンドウの右半分にある空欄を縮小したいかもしれません。この場合、F10 の 右にある罫線をドラッグして空欄を縮小してください。FF および F10 の間にある罫線を ドラッグして空欄を縮小してください。FE および FF の間にある罫線をドラッグして空欄 を縮小してください。以下、同様です。

#### 櫛状の空欄

多数の空欄を一度に縮小するには、Window メニューから Comb を選択してください。 さもなければ、キーボードの F5 を押してください。多数の空欄は、各欄が細長い隙間 になり、櫛状の空欄になります。この操作に対応するパラメータは、-#です。

#### 第1欄の幅は不変である

Window メニューから Comb を選択しても、第1欄の幅は、変化しません。櫛状の空欄 が第N欄から第16欄までである場合、第1欄および櫛状の空欄を除外した領域、す なわち、第2欄から第(N-1)欄までの区間は、サイズが均等に配分されます。下 図の例では、-z1 - #が付加された narfi コマンドで Keywords.csv を読み込みまし た。

## narfi -z1 -# KeyWords.csv

| ge narfi -z1 -# KeyWords.czv |                    | <b>N</b> |
|------------------------------|--------------------|----------|
| C:¥0⊅narfi -z1 -# KeyWor     | ls.csv             |          |
| Ele Window Hein              |                    |          |
| F1                           | F2                 |          |
| コマンド                         | 34235              |          |
| シフトJIS                       | 97h9*X             |          |
| テキストファイル                     | 9\$2}79 <i>{</i> } |          |
| 下線                           | カセン                |          |
| Windows                      | 9425**92*          |          |
| UNIX                         | 12992              |          |
| 丸付きの数字                       | 78947205*          |          |
| ローマ数字                        | D#7299*            |          |
| 1パイトのカタカナ                    | · ተቻለ"             |          |
| 変換表                          | ヘンカンビョウ            |          |
| 改行                           | h14*30             |          |
| 標準入力                         | E309°17210939      |          |
| パラメータ                        | ٨" 5%19            |          |
| インストール                       | 422144             |          |
| 32ビット版                       | サンジ*ユウニヒ*ットパ*ン     |          |
| コンソールアプリケーション                | 3294%77*951532     |          |
| shift_JIS C:¥Q               |                    |          |

## 窮屈なウィンドウ

Narfi ウィンドウの幅を縮小するには、Window メニューから Tight を選択してください。 さもなければ、キーボードの F7 を押してください。窮屈なウィンドウになります。

#### 実質的に2欄しかない

Keywords.csv は、第3欄が空欄であるため、実質的に2欄しかありません。下図の例では、まず、-z1 -#が付加された narfi コマンドで Keywords.csv を読み込みました。次に、F2 および F3 の間にある罫線をドラッグして、F2 を縮小しました。さらに、Window メニューから Tight を選択しました。

| 🌌 Narfi          |                                  |
|------------------|----------------------------------|
| File Window Help |                                  |
| F1               | F2                               |
| コマンド             | 34725                            |
| シフトJIS           | <u>۶٦٢۶٬۶</u>                    |
| テキストファイル         | 7\$XFJP7N                        |
| 下線               | カセン                              |
| Windows          | <b>ウィント</b> *ウス*                 |
| UNIX             | ユニックス                            |
| 丸付きの数字           | マルツキノスウシ゛                        |
| ローマ数字            | ロオマスウシ゛                          |
| 1バイトのカタカナ        | <b>イ</b> チバ <sup>*</sup> イトノカタカナ |
| 変換表              | ヘンカンヒョウ                          |
| 改行               | <mark>カイキ<sup>*</sup> ヨウ</mark>  |
| 標準入力             | ヒョウシ゛ュンニュウリョク                    |
| パラメータ            | л° эхія                          |
| インストール           | インストオル                           |
| 32ビット版           | <u> </u>                         |
| コンソールアプリケーション    | JYYANP7°YAISBY                   |
| Shift_JIS C:¥Q   |                                  |

## 終了

Narfi ウィンドウを閉じるには、File メニューから Exit を選択してください。さもなければ、 キーボードの F3 を押してください。さもなければ、[×]ボタン([閉じる]ボタン)を押し てください。

## ステータスバー

Narfi ウィンドウの下部にあるステータスバーは、文字コードおよびカレントディレクトリ を表示します。

#### sjiseuc コマンド

添付の sjiseuc コマンドは、MS932~EUC-JP.bin にしたがって、シフト JIS のテキスト ファイルを EUC-JP のテキストファイルに変換します。-LF が付加された sjiseuc コマ ンドは、OAh のみで改行します。2 個のファイルが付加された場合、sjiseuc コマンドは、 第1のファイルを読み込んで、第2のファイルを書き出します。

#### EUC-JP

EUC-JP のテキストファイルを読み込むには、narfiコマンドのパラメータとして、--uを 付加してください。ステータスバーの左端に EUC-JP が表示されます。

|           | C:¥Windows¥s                       | vstem32¥cmd.exe - narf                  | iu isbn-t_EUC-JP.cs | v        |
|-----------|------------------------------------|-----------------------------------------|---------------------|----------|
|           | C:¥Q>sjiseuc -<br>C:¥Q>narfiu<br>= | LF isbn-t.csv isbr<br>isbn-t_EUC-JP.csv | n-t_EUC-JP.csv<br>/ |          |
| Narfi     | (                                  |                                         |                     | _        |
| File Win  | dow Help                           |                                         |                     | 122111-2 |
| <u>F1</u> | F2                                 | F3                                      | F4                  | F5       |
| 2011年     | 厚さ9.90mm                           | ISBN 978-1-849                          | Jessica Kingsley    | Secu     |
| 2009年     | 厚さ22.00mm                          | ISBN 978-1-402                          | Springer            | "The     |
| 2011年     | 厚さ11.20mm                          | ISBN 978-1-849                          | Jessica Kingsley    | Spee     |
| 2011年     | 厚さ37.00mm                          | ISBN 978-0-471                          | Elsevier            | The      |
| 2012年     | 厚さ15.32mm                          | ISBN 978-0-415                          | Psychology Pres     | Natu     |
| 2011年     | 厚さ25.54mm                          | ISBN 978-0-444                          | Elsevier            | Enha     |
| 2011年     | 厚さ18.30mm                          | ISBN 978-1-589                          | Georgetown Univ     | Impli    |
| 2011年     | 厚さ28.00mm                          | ISBN 978-1-848                          | Psychology Pres     | Cogr     |
| 2011年     | 厚さ19.74mm                          | ISBN 978-0-415                          | Psychology Pres     | Cogr     |
| 2013年     | 厚さ24.30mm                          | ISBN 978-1-449                          | Jones & Bartlett    | Multi    |
| 2009年     | 厚さ25.00mm                          | ISBN 978-1-841                          | Psychology Pres     | Com      |
| 2012年     | 厚さ16.56mm                          | ISBN 978-1-849                          | Jessica Kingsley    | Findi    |
| 2014年     | 厚さ24.94mm                          | ISBN 978-1-605                          | Pegasus             | Murc     |
| 2012年     | 厚さ20.00mm                          | ISBN 978-1-848                          | Psychology Pres     | "Atte    |
| 2011年     | 厚さ26.00mm                          | ISBN 978-0-12-3                         | Elsevier            | Inter    |
| 2011年     | 厚さ19.00mm                          | ISBN 978-1-461                          | Springer            | Imag     |
| EUC-JP    | C:¥Q                               |                                         |                     |          |

#### カレントディレクトリ

コマンドプロンプトの利用者は、カレントディレクトリで作業しています。Delphiで構築された Narfiは、Windows からカレントディレクトリを取得して、ステータスバーで、文字コードの右側にカレントディレクトリを表示します。

# 欄を選択する

初期段階で、narfiコマンドに-i1-16が付加されています。すなわち、narfiコマンドは、 CSVを読み込んで、第1欄から第16欄まで選択します。パラメータにより、利用者は、 多種多様な方法で CSV の欄を選択できます。

### 第2欄を除外

たとえば、21 欄もある CSV で、まず、第 1 欄から数えて 5 欄を選択するには、narfi コ マンドのパラメータとして、-c5 を付加してください。次に、第 2 欄を選択から除外する には、narfiコマンドのパラメータとして、-b10111を付加してください。欄を選択するこ との真偽を示すために、1 または 0 を入力してください。10111 のうち 0 は、第 2 欄を 選択しないことを意味します。結果として、4 欄で要約を構成します。ただし、 -b10111 が指定されない場合、narfi コマンドは、-b11111 が指定されたとみなしま す。

#### -b10111

| -b | 1     | 0        | 1     | 1     | 1     |
|----|-------|----------|-------|-------|-------|
| 真偽 | 第1欄選択 | 第2欄を除外する | 第3欄選択 | 第4欄選択 | 第5欄選択 |
|    |       |          |       |       |       |

#### 反転して設定できる

第2欄を選択から除外するには、narfiコマンドのパラメータとして、-B01000を付加し てください。B は、小文字ではなく大文字です。欄を選択することの真偽を示すために、 0 または1を入力してください。01000のうち1は、第2欄を選択しないことを意味し ます。結果として、4欄で要約を構成します。ただし、-B01000が指定されない場合、 narfiコマンドは、-b11111が指定されたとみなします。

#### 第3欄から第5欄まで選択

第3欄から第5欄までを選択するには、narfiコマンドのパラメータとして、-i3-5を付加してください。

#### 第5欄のみ選択

第1欄から数えて5欄を選択するのではなく、第5欄のみ選択するには、narfiコマンドのパラメータとして、-j5を付加してください。-j5は、-i5-5と同じ結果を生じます。

| パラメータ | ほぼ同等な入力     | 説明              |
|-------|-------------|-----------------|
| -c5   | -i1-5       | 第1欄から第5欄まで選択した。 |
| -i3-5 | -c5 -b00111 | 第3欄から第5欄まで選択した。 |
|       | -c5 -B11000 |                 |
| -j5   | -c5 -b00001 | 第5欄のみ選択した。      |
|       | -c5 -B11110 |                 |
|       | -i5-5       |                 |

## どの行も同じ欄数を有しているか

isbn-r.csv は、各行が9欄からなりますが、第9欄は空の行があります。空欄であるため、こうした行は、実質的に8欄からなると思われます。

#### data.txt

どの行も同じ欄数を有しているか点検して、第 1 行と欄数が異なる行を確認するには、 まず、narfi コマンドのパラメータとして、-f を付加してください。data.txt に保存さ れています。data.txt は、シフト JIS のファイルです。TYPE コマンドで表示した例を 下図に示します。

C:¥Q>narfi -f isbn-r.csv

C:¥Q>TYPE data.txt 134,1998,17.00mm,ISBN 3-540-63205-0,Springer,The Human Hippocampus,"Functional A natomy, Vascularization and Serial Sections with MRI",By, 127,2013,17.05mm,ISBN 978-0-89042-556-5,American Psychiatric,Desk Reference to t he Diagnostic Criteria From DSM-5,,By, 117,2010,12.37mm,ISBN 978-3-642-07505-6,Springer,Signaling Pathways for Translat ion,"Stress, Calcium, and Rapamycin",By, 102,2011,25.00mm,ISBN 978-0-12-385522-0,Elsevier,Advances in Experimental Social Psychology,Volume 44,By, C:¥0>

## 新しいファイル

広い表のファイル、新しいファイルがこの順に指定された場合、narfi コマンドは、広い 表のファイルを読み込んで、新しいファイルを書き出します。広い表のファイルのみ指 定された場合、広い表のファイルを読み込んで、新しいファイルとして narfi.txt を 作成します。

## 先に新しいファイルの名前を指定したい

上記のとおり、2個のファイルを指定した場合、第2のファイルが新しいファイルになり ますが、先に新しいファイルの名前を指定するには、narfiコマンドのパラメータとして、 -F text.tmp を付加してください。-F および text.tmp の間に空白を挿入してく ださい。text.tmp は、新しいファイルの名前です。

### iconv コマンド

文字コードを変換するために、iconv コマンドが GNU Win32 に用意されています。イン ターネットで、たとえば、libiconv-1.9.2-1 などのインストーラーを検索してください。接 頭辞の lib は、ライブラリを意味します。このインストーラーをダウンロードして、実行し て、32 ビット版 Windows 7 のパソコンに iconv.exe をインストールしました。

## 第5欄のみ選択した例

-j5 が付加された narfi コマンドは、第 5 欄のみ選択します。-i5-5 が付加された narfi コマンドは、第 5 欄から第 5 欄まで選択します。-j5 は、-i5-5 と同じ結果を生 じることを下図に示します。

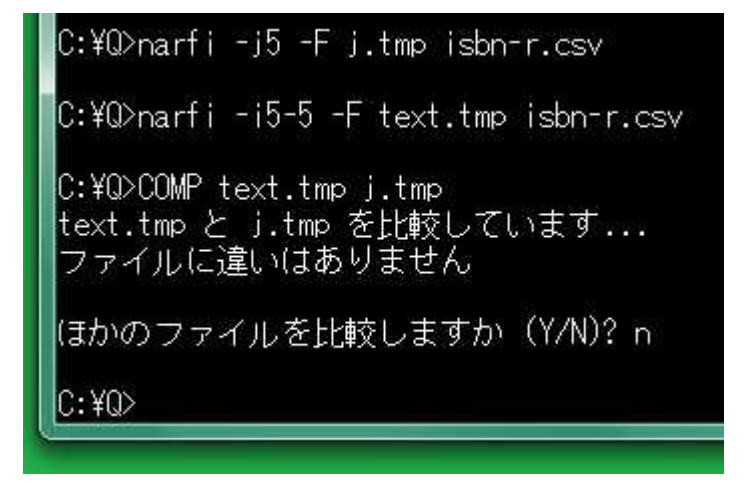

## 指定された欄を編集

利用者は、欄を選択できます。narfi コマンドは、利用者選択の欄をある程度まで編集 できます。たとえば、欄から浮動小数点数を抽出できます。欄から整数を抽出できま す。欄から制御文字を削除できます。欄から濁点、半濁点を削除できます。欄の半角 カタカナを ASCII(アスキー[英字、数字、記号])に置換できます。

### 浮動小数点数を抽出

利用者は、多数の欄を指定できますが、さらに、ある欄を指定できます。多数の欄の うち、ある欄から浮動小数点数を抽出できます。たとえば、第1欄から数えて5欄を選 択して、5欄のうち第3欄から浮動小数点数を抽出するには、narfiコマンドのパラメー タとして、-c5 -e3を付加してください。

#### 空白も文字も無視される

-e3 が付加された narfi コマンドは、まず小数点を発見します。次に、先頭の数字を探 索して、その位置を取得します。負号があれば、その位置を取得します。さらに、欄か ら浮動小数点数のみ抽出します。すなわち、欄の前半にある空白も文字も無視されます。

#### 小数点が発見されない

利用者が、たとえば第2欄から浮動小数点数を抽出するように命令したにもかかわら ず、小数点が発見されない場合、narfiコマンドは、自動的に0.0を書き出します。

#### mm が削除された

下記の例では、第3欄には、本の厚さとしてミリメートルの単位(mm)が記入されてい ますが、-c5 -e3が付加された narfi コマンドは、mmを削除しました。

| Marfi  |           |                     |         |           |    |    |    |
|--------|-----------|---------------------|---------|-----------|----|----|----|
| File W | indow Hel | р                   |         |           | _  |    |    |
| F1     | F2        | F3                  | F4      | F5        | F6 | F7 | F8 |
| 208    | 2011      | 9.90                | ISBN 97 | Jessica I |    |    |    |
| 203    | 2009      | 22.00               | ISBN 97 | Springe   |    |    |    |
| 196    | 2011      | 11.20               | ISBN 97 | Jessica I |    |    |    |
| 194    | 2011      | 37.00               | ISBN 97 | Elsevier  |    |    |    |
| 192    | 2012      | 15.32               | ISBN 97 | Psychol   |    |    |    |
| 187    | 2011      | 25.54               | ISBN 97 | Elsevier  |    |    |    |
| 185    | 2011      | 18.30               | ISBN 97 | Georget   |    |    |    |
| 184    | 2011      | 28. <mark>00</mark> | ISBN 97 | Psychol   |    |    |    |
| 184    | 2011      | 19.74               | ISBN 97 | Psychol   |    |    |    |
| 181    | 2013      | 24.30               | ISBN 97 | Jones &   |    |    |    |
| 178    | 2009      | 25.00               | ISBN 97 | Psychol   |    |    |    |
| 175    | 2012      | 16.56               | ISBN 97 | Jessica I |    |    |    |
| 174    | 2014      | 24.94               | ISBN 97 | Pegasus   |    |    |    |
| 174    | 2012      | 20.00               | ISBN 97 | Psychol   |    |    |    |
| 174    | 2011      | 26.00               | ISBN 97 | Elsevier  |    |    |    |
| 173    | 2011      | 19.00               | ISBN 97 | Springe   |    |    |    |

## 欄の数の上限

第1欄から数えて5欄を選択するには、narfiコマンドのパラメータとして、-c5を付加 しますが、-c5 が付加されていない場合、narfiコマンドは、-c255 が付加されたとみ なします。欄数の上限は、255欄です。

上限を変更

255 から 3071 に欄数の上限を変更するには、narfi コマンドのパラメータとして、-Z を 付加してください。Z は、大文字です。

## 処理が中止された

設定ファイルとして、sets.txt が narfi コマンドに必要です。カレントディレクトリで、 narfi コマンドが sets.txt を開くことができない場合、処理が中止されます。Delphi 版の Narfi は、Windows フォームアプリケーションですが、コマンドプロンプトで返り値 (正常終了、異常終了を示す整数)を取得できた例を下図に示します。

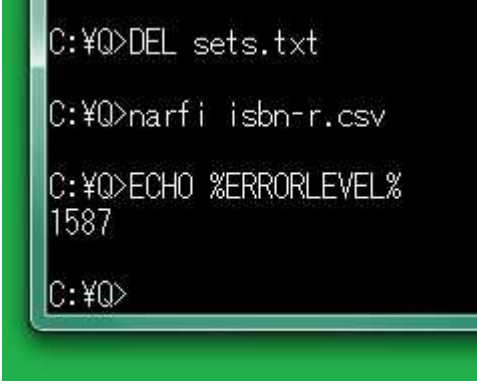

エラーメッセージ

異常終了を示す整数からエラーメッセージを生成するには、narfiコマンドのパラメータ として-@整数を付加してください。カレントディレクトリに存在しない入力ファイルとして dummyを入力してください。error.txt が作成されます。

# narfi -@1587 dummy

### バッチファイル

添付の EN.bat は、ECHO コマンドを利用しないで、%ERRORLEVEL%の値を narfi コマンドにわたすことができます。narfi コマンドの異常な終了が発生した場合、その直後に ECHO コマンドではなく EN を実行してください。

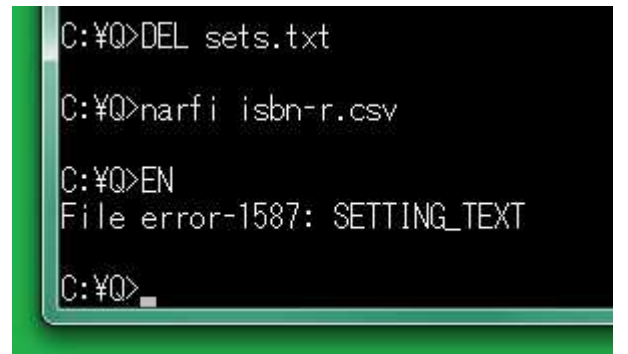

## 整数を抽出

利用者は、多数の欄を指定できますが、さらに、ある欄を指定できます。多数の欄の うち、ある欄から整数を抽出できます。たとえば、第1欄から数えて5欄を選択して、5 欄のうち第3欄から整数を抽出するには、narfiコマンドのパラメータとして、-c5 -n3 を付加してください。

### 空白も文字も無視される

-n3 が付加された narfi コマンドは、先頭の数字を探索して、その位置を取得します。 負号があれば、その位置を取得します。さらに、欄から整数のみ抽出します。すなわ ち、欄の前半にある空白も文字も無視されます。

| C:       | ¥0>narfi · | -c5 -n3 | -F text.t | mp isbn-r   | .csv |    |   |
|----------|------------|---------|-----------|-------------|------|----|---|
| Marf     | ì          |         | -         |             |      |    |   |
| File V   | Vindow Hel | p       |           |             |      |    |   |
| F1       | F2         | F3      | F4        | F5          | F6   | F7 | F |
| 208      | 2011       | 9       | ISBN 9    | 7 Jessica I |      |    |   |
| 203      | 2009       | 22      | ISBN 9    | 7Springe    |      |    |   |
| 196      | 2011       | 11      | ISBN 9    | 7 Jessica I |      |    |   |
| 194      | 2011       | 37      | ISBN 9    | 7 Elsevier  |      |    |   |
| 192      | 2012       | 15      | ISBN 9    | 7 Psychol   |      |    |   |
| 187      | 2011       | 25      | ISBN 9    | 7 Elsevier  |      |    |   |
| 185      | 2011       | 18      | ISBN 9    | 7 Georget   |      |    |   |
| 184      | 2011       | 28      | ISBN 9    | 7 Psychol   |      |    |   |
| 184      | 2011       | 19      | ISBN 9    | 7 Psychol   |      |    |   |
| 181      | 2013       | 24      | ISBN 9    | 7 Jones &   |      |    |   |
| 178      | 2009       | 25      | ISBN 9    | 7 Psychol   |      |    |   |
| 175      | 2012       | 16      | ISBN 9    | 7 Jessica I |      |    |   |
| 174      | 2014       | 24      | ISBN 9    | 7 Pegasus   |      |    |   |
| 174      | 2012       | 20      | ISBN 9    | 7 Psychol   |      |    |   |
| 174      | 2011       | 26      | ISBN 9    | 7 Elsevier  |      |    |   |
| 173      | 2011       | 19      | ISBN 9    | 7 Springe   |      |    |   |
| Shift_JI | S C:¥      | €Q      |           |             |      |    |   |

## 制御文字を削除

利用者は、多数の欄を指定できますが、さらに、ある欄を指定できます。多数の欄の うち、ある欄から制御文字を削除できます。たとえば、第1欄から数えて2欄を選択し て、2欄のうち第2欄から制御文字を削除するには、narfiコマンドのパラメータとして、 -c2 -o2を付加してください。

### 09h, 0Ch, 1Bh を削除

添付の mini.txt の第2欄から09h,0Ch,1Bhを削除した例を下図に示します。

|          | 🔄 mini.txt - sakura 2.2.0.1                   |           | 0 8   | 3       |
|----------|-----------------------------------------------|-----------|-------|---------|
|          | ファイル(F) 編集(E) 変換(C) 検索(S) ツール(T) 設定(O) ウィンド   | ויא (W) ל | ノプ(H) |         |
|          |                                               | 1000      | -     |         |
|          | <u>la 50000,17,</u> ↔                         |           |       | -       |
|          | 19 5006回,39,↔<br>20 5009回,74,↔                |           |       |         |
|          | 21 5014 <b>0</b> , 40, <del>C</del>           |           |       |         |
|          | 22 502500,88, <del>0</del><br>23 50300,70,4   |           |       | -       |
|          | 24 50320,83,4<br>25 50350.12.4                | -         | -     |         |
|          |                                               | Nam       |       | 15      |
| C:4.     | 21 行 8 桁 CRLF 0C SJIS                         | File Wi   | F2    | ip<br>I |
| <u>.</u> | Y0\f:2212_20E to t tooici t.t                 | 49670     | 51    | -       |
| ų.       | +u/narri -cz -oz -tis-zo -r text.tmp mini.txt | 49720     | 20    |         |
| 6        |                                               | 1073      | 1 20  | -       |
|          | text.tmp - sakura 2.2.0.1                     | 4076m     | 1 18  |         |
|          | ファイル(F) 編集(E) 変換(C) 検索(S) ツール(T) 設定(O) ウィンドウ  | 4970      |       |         |
|          |                                               | 4903回     | 1 90  | _       |
|          | 17 [4983] ,90, ↔                              | 50060     | 1 20  |         |
|          | 18 5000⊡,17,↔<br>19 5006⊡,39,↔                | 5000      | 1 39  | -       |
|          | 20 5009回,74, e<br>21 5014回 40 e               | 5009D     | 1 74  | _       |
|          | 22 50250,68,4                                 | 5014      | 40    | -       |
|          | 23 p030⊡,70,4<br>24 5032⊡,83.4                | 50250     | 68    | _       |
|          |                                               | 5030回     | 70    | _       |
| Į        | 21 4T 8 MT CRLF 34 SJIS                       | 5032      | 83    | _       |
|          |                                               | 5035D     | 12    |         |
|          |                                               | 5037回     | 94    |         |
|          |                                               | 50/30     | 15    |         |

#### 手順

制御文字削除の処理を図示した手順は、以下の通りです。

- 1. narfiコマンドは、mini.txtを読み込んで、text.tmpを書き出しました。
- 2. narfi コマンドは、text.tmp の第 13 行から第 28 行まで Narfi ウィンドウに表示し ました。
- 3. 利用者は、サクラエディタで mini.txt を開いて、第 21 行、第 8 桁にカーソルを 移動しました。
- サクラエディタは、カーソルがある文字の文字コードとして 0C をステータスバーに 表示しました。十六進数として、0Ch は、改ページを意味します。
- 5. 利用者は、サクラエディタで text.tmp を開いて、第 21 行、第 8 桁にカーソルを 移動しました。
- 6. サクラエディタは、カーソルがある文字の文字コードとして 34 をステータスバーに 表示しました。十六進数として、34h は、数字の 4 を意味します。
- 7. 利用者は、Narfi ウィンドウのタイトルバーをクリックしました。
- 8. Windows は、Narfi ウィンドウを最前面に表示しました。

#### 0C が削除された

添付の obot コマンドは、ファイルの最初の部分を十六進数で表示します。-m21 が付 加された obot コマンドは、テキストファイルの最初から 21 行を読み込みます。35 30 31 34 89 F1 2C 34 30 2C 0D 0A は、text.tmp の第 21 行に対応していま す。2C および 34 の間に 0C がありません。制御文字として、改ページは、text.tmp に含まれないことがわかります。

| C:¥Q>narfi -c2                   | -o2 -t13-28 -F text.tmp mini.txt                                                                |
|----------------------------------|-------------------------------------------------------------------------------------------------|
| C:¥Q>obot -m21                   | text.tmp                                                                                        |
| 34 34 32 39 89                   | F1 2C 32 34 2C 0D 0A 34 36 34 37 89 F1 2C 36                                                    |
| 34 ZU UD UA 34                   |                                                                                                 |
| 03 FT 20 32 37<br>97 90 90 91 00 | 20 UD UA 34 38 33 31 88 FT 20 33 38 20 UD UA<br>E1 30 30 30 30 00 00 00 20 30 30 30 00 E1 30 36 |
| 29 20 00 01 03<br>29 20 00 08 24 | 29 20 28 29 E1 20 21 24 29 20 22 29 E1 20 33                                                    |
| 89 F1 2C 31 39                   | 20 00 00 00 11 20 01 04 20 00 0A 04 00 04 04 04 00 04 04                                        |
| 34 39 35 36 89                   | F1 2C 30 31 2C 0D 0A 34 39 36 30 89 F1 2C 32                                                    |
| 35 2C OD OA 34                   | 39 36 37 89 F1 2C 35 31 2C 0D 0A 34 39 37 32                                                    |
| 89 F1 2C 32 30                   | 2C OD OA 34 39 37 33 89 F1 2C 34 31 2C OD OA                                                    |
| 34 39 37 36 89                   | F1 2C 31 38 2C 0D 0A 34 39 38 33 89 F1 2C 39                                                    |
| 30 2C 0D 0A 35                   | 30 30 30 89 F1 2C 31 37 2C 0D 0A 35 30 30 36                                                    |
| 89 F1 2C 33 39                   | 2C OD OA 35 30 30 39 89 F1 2C 37 34 2C OD OA                                                    |
| 35 30 31 34 89                   | F1 2C 34 30 2C 0D 0A                                                                            |
| C:¥U>                            |                                                                                                 |

| 十六進数  | 表示 | 説明                             |
|-------|----|--------------------------------|
| 89 F1 | 回  | 漢字の回をシフト JIS コードで表現した。         |
| 2C    | ,  | コンマ                            |
| 34    | 4  | 数字の 4                          |
| 30    | 0  | 数字の 0                          |
| OD OA |    | Windows では、0Dh および 0Ah で改行される。 |

#### 上限を設定

数値が上限を超えた場合、その 1 バイトを下線に置換するには、obot コマンドのパラ メータとして、-w 上限を付加してください。たとえば、数値が 31 を超えた場合、その 1 バイトを下線に置換するには、obot コマンドのパラメータとして、-w31 を付加してくだ さい。0A および 0D が表示されたにもかかわらず、0C は表示されません。たしかに制 御文字が削除されたことがわかります。

| C:¥Q>narfi -c2 -o2 -t13-28 -F                                                                                                    | text.tmp mini.txt |
|----------------------------------------------------------------------------------------------------|-------------------|
| C:¥Q>obot -m21 -w31 text.tmp                                                                                                    | OD 0A             |
| $ = \_ \stackrel{\text{OD OA}}{=} \_ \_ \stackrel{\text{OD OA}}{=} \_ \stackrel{\text{OD OA}}{=} \_ \stackrel{\text{OD OA}}{=} \_ \_$ |                   |
|                                                                                                    |                   |
|                                                                                                    |                   |
|                                                                                                    |                   |
| C:¥0>_                                                                                                    |                   |

## 濁点を削除

利用者は、多数の欄を指定できますが、さらに、ある欄を指定できます。多数の欄の うち、ある欄から濁点、半濁点を削除できます。たとえば、第1欄から数えて2欄を選 択して、2欄のうち第2欄から濁点、半濁点を削除するには、narfi コマンドのパラメー タとして、-c2 -d2を付加してください。

| C:¥Q>narfi -c2 -d2 -F te: | xt.tmp KeyWords.csv |
|---------------------------|---------------------|
| Warfi                     |                     |
| File Window Help          |                     |
| F1                        | F2                  |
| コマンド                      | 14725               |
| シフトJIS                    | 9719X               |
| テキストファイル                  | テキストファイル            |
| 下線                        | カセン                 |
| Windows                   | ウィントウス              |
| UNIX                      | コニックス               |
| 丸付きの数字                    | マルツキノスウシ            |
| ローマ数字                     | ロオマスウシ              |
| 1バイトのカタカナ                 | イチハイトノカタカナ          |
| 変換表                       | ヘンカンとョウ             |
| 改行                        | カイキョウ               |
| 標準入力                      | とヨウシュンニュウリョク        |
| パラメータ                     | ЛЭХІЯ               |
| インストール                    | インストオル              |
| 32ビット版                    | サンシュウニヒットハン         |
| コンソールアプリケーション             | コンリオルアフリケエション       |
| Shift_JIS C:¥Q            |                     |

#### HおよびIを削除

半角カタカナの代用として ASCIIを使用している場合、さらに、-pを付加してください。 ASCIIのHおよびIが削除されます。

## 半角カタカナを廃止

利用者は、多数の欄を指定できますが、さらに、ある欄を指定できます。多数の欄の うち、ある欄で半角カタカナを ASCII に置換できます。

#### すべてチルダになる

narfi コマンドは、どの半角カタカナも同一の文字に置換します。たとえば、第1欄から 数えて2欄を選択して、2欄のうち第2欄で半角カタカナをチルダ(~)に置換するに は、narfi コマンドのパラメータとして、-c2 -k2 -a~を付加してください。

| Narfi                        |             |
|------------------------------|-------------|
| File Window Help             |             |
| ,<br>F1                      | F2          |
| コマンド                         | ~~~~        |
| シフトJIS                       | ~~~~        |
| テキストファイル                     | ~~~~~       |
| 下線                           | ~~~         |
| Windows                      | ~~~~        |
| UNIX                         | ~~~~        |
| 丸付きの数字                       | ~~~~~       |
| ローマ数字                        | ~~~~        |
| 1バイトのカタカナ                    | ~~~~~~~     |
| 変換表                          | ~~~~~       |
| 改行                           | ~~~~        |
| 標準入力                         | ~~~~~~      |
| パラメータ                        | ~~~~        |
| インストール                       | ~~~~        |
| 32ビット版                       | ~~~~~~      |
| コンソー <mark>ル</mark> アプリケーション | ~~~~~~~~~~~ |
| Shift JIS C:¥O               |             |

## 引用符で囲まれたコンマ

引用符が出現したら、narfiコマンドは、もうひとつの引用符が出現するまで、区切り文字を無視しますが、無視するだけではなく削除するには、narfiコマンドのパラメータとして、-qを付加してください。引用符が出現したらコンマが削除された例を下図に示します。Narfiウィンドウが表示された後で、サクラエディタで Mark-14.txt を開いて、第1行、第52桁にカーソルを移動しました。十六進数として、2Chは、コンマを意味します。

|                                    | - Mark-14.00 - Sakara 2.2.0.1                                                                                            |                                         |                                      |                                    |
|------------------------------------|----------------------------------------------------------------------------------------------------|-----------------------------------------|--------------------------------------|------------------------------------|
|                                    | ファイル(F) 編集(E) 変換(C) 検索(S                                                                                                 | 5) ツール(T) 設定                            | E(O) ウィンドウ(V                         | V) ヘレプ(H)                          |
|                                    | 0                                                                                                    | . 3 4<br>soul is very sor               | rowful, even to                      | 6                                  |
|                                    | 3 36, And going a little farthe<br>3 36, And he said, "Abba, Fathe                                                       | r, he fell on th<br>r, all things ar    | e ground and pra<br>e possible for ; | ayed that, if i<br>you. Remove thi |
|                                    |                                                                                                    |                                         |                                      | F                                  |
|                                    | 100 HAS 3                                                                                                    |                                         | awa                                  | DEC HE1                            |
| C:¥                                | 1行 52桁<br>?<br>Q>narfi -q -F text.tmp Mark-1,                                                                            | 4.txt                                   | SIIS                                 | NCC 177                            |
| C:¥                                | 1行 52桁<br>。<br>②narfi -q -F text.tmp Mark-1。                                                                             | 4.txt                                   | 5315                                 | NCC 177                            |
| C:¥                                | 1行 52桁<br>?<br>Q>narfi -q -F text.tmp Mark-1/<br>indow Help                                                              | 4.txt                                   | 5315                                 | NCC PA                             |
| C:¥                                | 1行 52桁<br>②narfi -q -F text.tmp Mark-1<br>indow Help<br>F2                                                               | CRLF 2C<br>4.txt<br>F3                  | 5315                                 |                                    |
| C:¥<br>Narfi<br>File W<br>F1<br>34 | 1行 52桁<br>?<br>?>narfi -q -F text.tmp Mark-1<br>indow Help<br>F2<br>~And he said to them                                 | CRLF 2C<br>4.txt<br>F3<br>"My soul is v | very sorrowful                       | even to deat                       |
| Narfi<br>File W<br>F1<br>34<br>35  | 1行 52桁<br>?<br>D>narfi -q -F text.tmp Mark-14<br>indow Help<br>F2<br>~And he said to them<br>~And going a little farther | F3<br>"My soul is v                     | very sorrowful<br>e ground and       | even to deat<br>prayed that        |

## 引用符を変更したい

引用符が出現したら、narfiコマンドは、もうひとつの引用符が出現するまで、区切り文字を無視しますが、自由な表現として、いわゆる引用符( <sup>(</sup>)が欄内に出現する場合、 narfiコマンドが認識する引用符を他の文字に変更しなければなりません。

#### 引用符を設定

チルダ(<sup>~</sup>)が出現した場合もうひとつのチルダが出現するまで区切り文字を無視す るように設定するには、narfi コマンドのパラメータとして、-w~を付加してください。 narfi コマンドは、引用符として<sup>~</sup>を使用します。いわゆる引用符(<sup>″</sup>)は、もはや引用 符として認識されません。

#### 欄からコンマを削除

-w~が付加された narfi コマンドは、チルダに囲まれたコンマを無視しますが、無視す るだけではなく削除するには、さらに-qを付加してください。下記の例では、第2欄の 全体がチルダで囲まれているため、第2欄からコンマが削除されました。Narfi ウィンド ウが表示された後で、サクラエディタで Mark-14.txtを開いて、第1行、第52桁に カーソルを移動しました。十六進数として、2Ch は、コンマを意味します。

|                                    |                                                                            | -) 赤枝(c) 松赤(                                                 |                                            |                                          |                                          |
|------------------------------------|----------------------------------------------------------------------------|--------------------------------------------------------------|--------------------------------------------|------------------------------------------|------------------------------------------|
|                                    | ノアイル(F) 編集(B                                                               | =)                                                           | (5) ツール(1) 設定                              | E(U) 94279(W                             | ) ~UJ(H)                                 |
|                                    |                                                                            | 12                                                           | 12 12                                      |                                          |                                          |
|                                    | 1 34, And he sa                                                            | id to them, "My                                              | soul is very sor                           | rowful, even to                          | death. Remain                            |
|                                    | 2 35, And going                                                            | a little farth                                               | er, he fell on th                          | ne ground and pra                        | yed that, if                             |
|                                    | you will.""                                                                | uu, Abba, raun                                               | er, arr things an                          | e possible for y                         | ou. Kemove (n                            |
|                                    |                                                                            | m                                                            |                                            | ĩ                                        | ,                                        |
|                                    |                                                                            |                                                              |                                            |                                          | n hotosoo ilika ak                       |
|                                    |                                                                            | 1 行 52 桥                                                     | CRIE 2C                                    | SUS                                      | REC 插入                                   |
| Civ.                               |                                                                            | 1行 52 桁                                                      | CRLF 2C                                    | SJIS                                     | REC 挿入                                   |
| C:                                 | ¥Q>narfi -w~ -q ·<br>i<br>Mindow Help                                      | 1行 52桁<br>Ftext.tmp Ma                                       | CRLF 2C<br>urk-14.txt                      | SJIS                                     | REC 挿入                                   |
| C:<br>File Narr<br>File N          | ¥Q>narfi -w~ -q -<br>i<br>Window Help<br>F2                                | 1行 52桁<br>Ftext.tmp Ma                                       | CRLF 2C                                    | SJIS                                     | REC 挿入                                   |
| C:<br>Narr<br>File<br>F1<br>34     | ¥Q>narfi -w <sup>~</sup> -q ·<br>ñ<br>Mindow Help<br>F2<br>∼And he said    | 1行 52桁<br>F text.tmp Ma<br>to them "My s                     | CRLF 2C<br>urk-14.txt<br>soul is very sori | SJIS                                     | REC 挿入<br>death. Rema                    |
| File V<br>File V<br>F1<br>34<br>35 | ¥Q>narfi -w -q -<br>i<br>Mindow Help<br>F2<br>~And he said<br>~And going a | 1行 52桁<br>F text.tmp Ma<br>to them "My s<br>little farther h | CRLF 2C<br>ark-14.txt<br>soul is very sorm | SJIS<br>rowful even to<br>round and pray | REC 挿入<br>death. Rema<br>ed that if it v |

## 区切り文字を変更したい

narfiコマンドは、シフトJISまたはEUC-JPのCSVテキストファイルを想定しています。 すなわち、区切り文字としてコンマを使用しますが、区切り文字として空白(20h)を使 用するには、narfiコマンドのパラメータとして、-S¥x20を付加してください。-S¥sは、 -S¥x20と同じ結果を生じます。ファイル名に.csv が含まれている場合、さらに、 -x-を付加してください。

#### 空白

添付の LineNo.txt の第1欄は、行番号が Line-1, Line-2, Line-3 の形式で記入さ れています。区切り文字は、コンマではなく空白です。十六進数として、20h は、空白 を意味します。第1欄から数えて5欄を選択して、第1欄から整数のみ抽出するには、 narfi コマンドのパラメータとして、-S¥x20 -c5 -n1を付加してください。Narfi ウィン ドウが表示された後で、サクラエディタで LineNo.txt を開いて、第1行、第8桁に カーソルを移動しました。

|                                         | C:¥Q¥                                         | LineNo.txt                                                           | - sakura 2.                                                                     | .2.0.1                                                                           |          |    |
|-----------------------------------------|-----------------------------------------------|----------------------------------------------------------------------|---------------------------------------------------------------------------------|----------------------------------------------------------------------------------|----------|----|
|                                         | ファイル                                          | (F) 編集(E)                                                            | ) 変換(C)                                                                         | 検索(S) ツール                                                                        | (T) 設定(( | )) |
|                                         | 1 Li<br>2 Li<br>3 Li<br>4 Li<br>5 Li          | ne-1: 639<br>ne-2: 638<br>ne-3: 637<br>ne-4: 636<br>ne-5: 635        | ines to<br>lines to<br>lines to<br>lines to<br>lines to<br>lines to<br>lines to | 21131<br>Line-640↔<br>Line-640↔<br>Line-640↔<br>Line-640↔                        |          | 1  |
| Cit.                                    | <u></u>                                       |                                                                      | 1991 (S                                                                         |                                                                                  |          |    |
| <b>Narfi</b><br>File W                  | /indow He                                     | lp                                                                   |                                                                                 |                                                                                  |          |    |
| F1                                      | F2                                            | F3                                                                   | F4                                                                              | F5                                                                               | F6       | F  |
| -1                                      | 639                                           | lines                                                                | to                                                                              | Line-640                                                                         |          |    |
| -2                                      | 638                                           | lines                                                                | to                                                                              | Line-640                                                                         |          |    |
| -3                                      | 637                                           |                                                                      |                                                                                 | 1 (                                                                              |          |    |
| 3                                       | 0.57                                          | lines                                                                | to                                                                              | Line-640                                                                         |          |    |
| - <mark>4</mark>                        | 636                                           | lines<br>lines                                                       | to<br>to                                                                        | Line-640<br>Line-640                                                             |          |    |
| - <mark>4</mark><br>-5                  | 636<br>635                                    | lines<br>lines<br>lines                                              | to<br>to<br>to                                                                  | Line-640<br>Line-640<br>Line-640                                                 |          |    |
| -4<br>-5<br>-6                          | 636<br>635<br>634                             | lines<br>lines<br>lines<br>lines                                     | to<br>to<br>to<br>to                                                            | Line-640<br>Line-640<br>Line-640<br>Line-640                                     |          |    |
| -4<br>-5<br>-6<br>-7                    | 636<br>635<br>634<br>633                      | lines<br>lines<br>lines<br>lines<br>lines                            | to<br>to<br>to<br>to<br>to                                                      | Line-640<br>Line-640<br>Line-640<br>Line-640<br>Line-640                         |          |    |
| -4<br>-5<br>-6<br>-7<br>-8              | 636<br>635<br>634<br>633<br>632               | lines<br>lines<br>lines<br>lines<br>lines<br>lines                   | to<br>to<br>to<br>to<br>to<br>to                                                | Line-640<br>Line-640<br>Line-640<br>Line-640<br>Line-640<br>Line-640             |          |    |
| -4<br>-5<br>-6<br>-7<br>-8<br>-9        | 636<br>635<br>634<br>633<br>632<br>631        | lines<br>lines<br>lines<br>lines<br>lines<br>lines<br>lines          | to<br>to<br>to<br>to<br>to<br>to<br>to                                          | Line-640<br>Line-640<br>Line-640<br>Line-640<br>Line-640<br>Line-640<br>Line-640 |          |    |
| -4<br>-5<br>-6<br>-7<br>-8<br>-9<br>-10 | 636<br>635<br>634<br>633<br>632<br>631<br>630 | lines<br>lines<br>lines<br>lines<br>lines<br>lines<br>lines<br>lines | to<br>to<br>to<br>to<br>to<br>to<br>to<br>to                                    | Line-640<br>Line-640<br>Line-640<br>Line-640<br>Line-640<br>Line-640<br>Line-640 |          |    |

#### 実体参照

インターネットには、Wiki 形式のウェブサイトがあります。Wiki の表は、区切り記号とし て縦線を使用します。Wiki では、たとえば、以下の文字列は、円記号(¥)に置換さ れます。こうした文字列を実体参照と言います。

# ¥

### Wiki の縦線

添付の WikiTable.txt は、Wiki の表のシフト JIS テキストファイルです。区切り文 字として縦線を使用するには、narfi コマンドのパラメータとして、-S¥1 を付加してくだ さい。十六進数で表現した-S¥x7C は、-S¥1 と同じ結果を生じます。Narfi ウィンドウ が表示された後で、サクラエディタでWikiTable.txtを開いて、第4行、第14桁に カーソルを移動しました。十六進数として、947Ch は、培を意味します。Delphi 版の narfi コマンドは、培の7Ch が2バイト文字の2バイト目であることを認識できます。

|                       | C:¥Q¥W                                                                                | ikiTable.txt                                              | : - sakura 2.                                                                                                    | 2.0.1                                               |       |
|-----------------------|---------------------------------------------------------------------------------------|-----------------------------------------------------------|----------------------------------------------------------------------------------------------------|-----------------------------------------------------|-------|
|                       | ファイル(F)                                                                               | ) 編集(E)                                                   | 変換(C) 材                                                                                                    | 食索(S) ツ-                                            | -JL(T |
|                       |                                                                                       |                                                           |                                                                                                    |                                                     |       |
|                       | 1 1944                                                                                |                                                           |                                                                                                    | <u>turi</u> 3                                       | LUL   |
|                       | 2 1877年                                                                               | 티프일꾼?                                                     | 川発明した                                                                                                    | 畜音機 ↩                                               |       |
|                       | 3 明治時<br>4 平和                                                                         | 针代 児島の<br>村民 栽培                                           | 見次郎 収集<br>した 梅 ↩                                                                                                    | :した 芸術                                              | 거나    |
|                       | 5 深夜                                                                                  | 救急車 鳴                                                     | らしたサー                                                                                                    | イレンド                                                |       |
|                       | 7 2019年                                                                               |                                                           | った[ラス]<br>開した 捕師                                                                                                    |                                                     |       |
|                       | 8  竣工 <br>  ∢                                                                         | 社員1敷い                                                     | <u>た 絨毯 </u> ~                                                                                                    | <u>195</u>                                          |       |
| -                     |                                                                                       |                                                           | 4行 14桥                                                                                                    | T CRLF                                              | 9470  |
| CINE                  |                                                                                       | _                                                         | 12                                                                                                    | 5                                                   |       |
| Narfi                 |                                                                                       |                                                           |                                                                                                    |                                                     |       |
| Narfi<br>File V       | Vindow Help                                                                           | 52                                                        | = 4                                                                                                    |                                                     | 54    |
| File V                | Vindow Help<br>F2                                                                     | F3                                                        | F4                                                                                                    | F5                                                  | F6    |
| File V<br>F1          | Vindow Help<br>F2<br>~いつ                                                              | F3<br>~主語                                                 | F4<br>~動詞                                                                                                    | F5<br>~目的語                                          | F6    |
| Narfi<br>File V<br>F1 | Vindow Help<br>F2<br>~いつ<br>1877年                                                     | F3<br>~主語<br>エジソン                                         | F4<br>~動詞<br>発明した                                                                                                    | F5<br>~目的語<br>蓄音機                                   | F6    |
| File V<br>F1          | Vindow Help<br>F2<br>~いつ<br>1877年<br>明治時代                                             | F3<br>~主語<br>エジソン<br>児島虎が                                 | F4<br>〜動詞<br>く発明した                                                                                                    | F5<br>~目的語<br>蕃音機<br>芸術品                            | F6    |
| File V<br>F1          | Vindow Help<br>F2<br>~いつ<br>1877年<br>明治時代<br>平和                                       | F3<br>~主語<br>エジソン<br>児島虎が<br>村民                           | F4<br>~動詞<br>発明した<br>収集した<br>栽培した                                                                                                    | F5<br>~目的語<br>蓄音機<br>芸術品<br>梅                       | F6    |
| File V<br>F1          | Vindow Help<br>F2<br>~いつ<br>1877年<br>明治時代<br>平和<br>深夜                                 | F3<br>~主語<br>エジソン<br>児島虎が<br>村民<br>救急車                    | F4<br>~動詞<br>発明した<br>収集した<br>栽培した<br>鳴らした                                                                                                    | F5<br>~目的語<br>蓄音機<br>芸術品<br>梅<br>サイレン               | F6    |
| File V<br>F1          | Vindow Help<br>F2<br>~いつ<br>1877年<br>明治時代<br>平和<br>深夜<br>成人の日                         | F3<br>~主語<br>エジソン<br>児島虎が<br>村民<br>救急車<br>女               | F4<br>~動詞<br>発明した<br>収集した<br>栽培した<br>鳴らした<br>放った                                                                                                    | F5<br>~目的語<br>蓄音機<br>芸術品<br>梅<br>サイレン<br>弓矢         | F6    |
| File V<br>F1          | Vindow Help<br>F2<br>~いつ<br>1877年<br>明治時代<br>平和<br>深夜<br>成人の日<br>2019年                | F3<br>~主語<br>エジソン<br>児島虎が<br>村民<br>救急車<br>女<br>日本         | F4<br>~動詞<br>死収集した<br>栽培した<br>協らした<br>放った<br>再開した                                                                                                   | F5<br>~目的語<br>蓄音機<br>芸術品<br>サイレン<br>弓矢<br>捕鯨        | F6    |
| File V<br>F1          | Vindow Help<br>F2<br>~いつ<br>1877年<br>明治時代<br>平和<br>深夜<br>成人の日<br>2019年<br>竣工          | F3<br>~主語<br>エジソン<br>児島虎が<br>村<br>泉<br>車<br>日本<br>社員      | F4<br>~動詞<br>死明した<br>報明した<br>栽培した<br>放った<br>再開した<br>敷いた                                                                                             | F5<br>~目的語<br>蓄音術品<br>サイレン<br>弓<br>気<br>線<br>初<br>総 | F6    |
| File V<br>F1          | Vindow Help<br>F2<br>~いつ<br>1877年<br>明治時代<br>平和<br>深夜<br>成人の日<br>2019年<br>竣工<br>1956年 | F3<br>~主語<br>工ジリン<br>児島虎が<br>村<br>救急車<br>日本<br>社員<br>サイデン | F4<br>~動明した<br>取り<br>取集した<br>た<br>した<br>取りした<br>取りした<br>あ<br>の<br>た<br>の<br>た<br>の<br>た<br>の<br>た<br>の<br>た<br>の<br>た<br>の<br>た<br>の<br>た<br>の<br>た | F5<br>~目的語<br>芸術品<br>サイレン<br>弓<br>振<br>総<br>雪<br>国  | F6    |

| パラメータ        | ほぼ同等な入力 | 1 バイト文字 | 説明      |
|--------------|---------|---------|---------|
| -S¥A         | -S¥x3C  | <       | 小なり記号   |
| -S¥ <b>^</b> | -S¥x3C  | <       | 小なり記号   |
| -S¥l         | -S¥x7C  |         | 縦線      |
| -S¥s         | -S¥x20  |         | 空白      |
| -S¥t         | -S¥x09  |         | タブ、水平タブ |
| -S¥v         | -S¥x3E  | >       | 大なり記号   |

## eucsjis コマンド

添付の eucsjis コマンドは、EUC-JP~Shift\_JIS.bin にしたがって、EUC-JP のテ キストファイルをシフト JIS のテキストファイルに変換します。eucsjis コマンドのパラメ ータに関しては、後述します。

EUC-JP 関連のパラメータ

--u が付加された narfi コマンドも、EUC-JP~Shift\_JIS.bin にしたがって、 EUC-JP のテキストファイルをシフト JIS のテキストファイルに変換します。すなわち、 narfiコマンドは、eucsjisコマンドの機能を内蔵しています。ただし、narfiコマンドは、パ ラメータが eucsjis コマンドと相違しています。

| eucsjis | narfi | 説明                     |  |
|---------|-------|------------------------|--|
| -d      | u -D  | 変換表を探索してはならない。         |  |
| -a      | u -K  | 設定ファイルから変換表のパス名を取得します。 |  |
| -LF     | u -LF | 0Ah のみで改行します。          |  |
| -w      | u -M  | どの変換表を使用するか表示します。      |  |
| -У      | u -y  | 一時ファイルを削除してはならない。      |  |

## 欄は分割される

初期段階で、narfiコマンドは、第1欄から第16欄まで選択するように設定されますが、 narfi コマンドは、まず各行を多数の欄に分割します。次に、利用者選択の欄を結合し ます。

#### 逆順に整列

利用者選択の欄を結合する前に、narfi コマンドは、利用者選択の欄を記憶していま す。通常は、第 1 欄、第 2 欄、第 3 欄、第 4 欄、…、第 16 欄のように、欄番号に関し て昇順に結合します。降順に結合するには、narfiコマンドのパラメータとして、-rを付 加してください。多数の欄が逆順に整列します。

#### 第1欄と第2欄が入れ替わる

KeyWords.csvの第1欄は、技術用語が記入されています。第2欄は、読み方が半角カタカナで記入されています。どの行も第3欄は、空欄です。第1欄から数えて2

欄を選択して、降順に結合するには、narfi コマンドのパラメータとして、-c2 -r を付加してください。第1欄と第2欄が入れ替わります。

| Marfi                                                              |               |
|--------------------------------------------------------------------|---------------|
| File Window Help                                                   |               |
| _F1                                                                | F2            |
| 3727                                                               | コマンド          |
| <u>۶</u> ۲۴۶۴۵                                                     | シフトJIS        |
| テキストファイル                                                           | テキストファイル      |
| カセン                                                                | 下線            |
| <u> ウィント゛ウス゛</u>                                                   | Windows       |
| ユニックス                                                              | UNIX          |
| マルツキノスウシ゛                                                          | 丸付きの数字        |
| ロオマスウシ゛                                                            | ローマ数字         |
| <del>ለ</del> ቻለ <sup>*</sup> イトノカタカナ                               | 1バイトのカタカナ     |
| ヘンカンヒョウ                                                            | 変換表           |
| カイキ゛ョウ                                                             | 改行            |
| Ľヨウシ゛ュンニュ <b>ウ</b> リョク                                             | 標準入力          |
| パ° ラメIタ                                                            | パラメータ         |
| インストオル                                                             | インストール        |
| <del>ቻ</del> ンシ <sup>*</sup> 1 <sup>0</sup> - ピ <sup>*</sup> ットパ*ン | 32ビット版        |
| コンリオルアフ゜リケエション                                                     | コンソールアプリケーション |

# diyo コマンド

たとえば、①、②、③が、それぞれ1、2、3で代用されるように、添付の diyo コマンドは、 変換表を編集できます。変換表は、MS932~EUC-JP.bin というバイナリファイルで す。

## すべて下線になる

EUC-JP は、Windows ではなく UNIX の日本語です。sjiseuc コマンドがシフト JIS から EUC-JP にテキストファイルを変換するとき、丸付きの数字(①②③⑩⑳)、ローマ数 字(I I Ⅲ Ⅲ Ⅳ X)などの機種依存文字は、すべて下線(\_\_)に変更されます。1 バイトのカタカナは、ASCII の下線(\_)に変更されます。

| C:1    | ¥Q>COPY C   | ON kasen | .csv       |          |      |
|--------|-------------|----------|------------|----------|------|
| Q,     | 下線          |          |            |          |      |
|        | 1 (6        | のファイ     | ′ルをコヒ      | ビーしまし    | ,t∶. |
| C:     | fQ>sjiseu   | c kasen. | csv kase   | n_EUC-JP | .csv |
| 0:3    | ¥0)>narfi   | ii kase  | n FLIC-JP  | CSV      |      |
| Narf   | i as nati n | d hase   |            |          |      |
| File V | Vindow He   | lp       |            |          |      |
| F1     | F2          | F3       | F4         | F5       | F6   |
|        | 下線          |          | 1022000000 |          |      |
|        | 下線          |          |            |          |      |
|        |             |          |            |          |      |

## 1文字ずつ編集

たとえば、①を下線ではなく1で代用するには、コマンドプロンプトに下記のコマンドおよびパラメータを入力して、Enter を押してください。通常の文字および代用文字のシフト JIS 文字コードが十六進数で表示されます。

# diyo -s1 -e1

### どの変換表を編集するか

diyo コマンドがアクセスできる変換表のパス名を表示するには、コマンドのパラメータ として、-wを付加してください。

# diyo -s1 -e1 -w

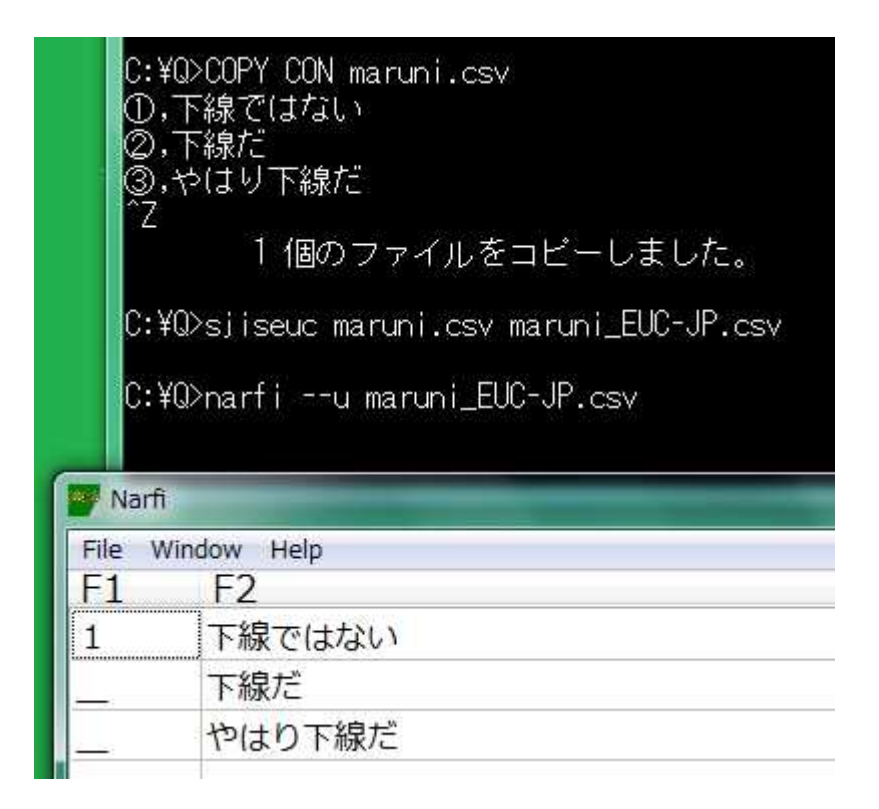

## 1 バイトのカタカナ

1 バイトのカタカナは、シフト JIS に含まれています。コマンドプロンプトの表示では、1 バイトのカタカナは、幅が漢字の半分になります。

! <sup>"</sup> # \$ % & '() \* + , - . / 0 1 2 3 4 5 6 7 8 9 :; < = > ? @ A B C D E F G H I J K L M N O P Q R S T U V W X Y Z [¥] ^ \_ > a b c d e f g h i j k | m n o p q r s t u v w x y z { | } ^ \_ > r J 、 · 커 가 수 ク エ オ ヤ ユ ヨ ン タチ ツ テト ナ ニ ヌ フ ル レ ロ ワ ン <sup>\*</sup>

## 半角カタカナ

1 バイトのカタカナを半角カタカナとも言います。半角カタカナの代用文字として、下線 (5Fh)が sjiseuc コマンドに使用されます。 sjiseuc コマンドが、たとえば、ナの代用として 下線ではなく N を使用するように変換表を編集するには、コマンドプロンプトに下記の コマンドおよびパラメータを入力して、Enter を押してください。k およびナの間に空白を 挿入しないでください。

# diyo -k † -aN

## 設定ファイル

diyo コマンドの設定ファイルは、setting.txt です。設定ファイルは、いわゆるシフト JIS (MS932)のファイルです。setting.txt は、必須ではありません。 setting.txtを開くことができる場合も、diyo コマンドのパラメータで設定を変更できます。

| パラメータ | 用語        | 目的        | 説明                 |
|-------|-----------|-----------|--------------------|
| -a    | ASCII     | 半角カタカナを廃止 | 1 バイトの英字、数字、記号     |
| -е    | EUC-JP    | 機種依存文字を廃止 | UNIX の日本語          |
| -k    | katakana  |           | 半角カタカナ             |
| -s    | Shift_JIS |           | Windows の日本語、MS932 |

#### 記入した設定を無効にするパラメータ

たとえば、-w が記入されていても、diyo コマンドのパラメータとして、-w-を付加すれば、変換表のパス名が表示されません。

| 記入した設定 | 否定する入力 | 説明                 |
|--------|--------|--------------------|
| -d     | -d-    | 変換表を探索する/探索しない     |
| -w     | -w-    | 変換表のパス名を表示する/表示しない |

## 代用文字のリスト

事前に利用者が代用文字のリストを用意した場合、diyo コマンドは、代用文字のリストにしたがって、一度に多数の文字を編集できます。

#### 通常文字および代用文字

diyo コマンドは、代用文字リストのファイルから 906 行まで読み込むことができます。 代用文字リストのファイルの各行は、通常文字と、代用文字とからなります。代用文 字もシフト JIS で記入してください。

#### ファイル名を指定

利用者が代用文字リストのファイルを用意した場合、diyoコマンドのパラメータとして、 -fを付加して、空白で区切って、さらにファイル名を付加してください。

## diyo -f bars.txt

#### どの変換表を使用するか

過去に実行ファイルがインストールされたディレクトリか、Path にあるディレクトリか、 カレントディレクトリのいずれかに存在している変換表を開くことができたとき、どの変 換表を使用するか表示するには、diyo コマンドのパラメータとして、-w を付加してくだ さい。パス名ではなく単なるファイル名が表示された場合、カレントディレクトリの変換 表を使用します。

| C:¥Windows¥system32¥cmd.exe                                                       |  |
|-----------------------------------------------------------------------------------|--|
| C:¥Q>MORE bars.txt<br>① 1<br>② 2<br>③ 3<br>④ 4<br>⑤ 5<br>⑥ 6<br>⑦ 7<br>⑧ 8<br>⑨ 9 |  |
| 「二三四五六七八九<br>ママリンママリン                                                             |  |
| がK<br>サS<br>タT<br>ナN<br>バH<br>マM<br>ヤY<br>テR<br>ワW<br>コト<br>ンs                    |  |
| Jn<br>ħh<br>ŧm<br>⊒y<br>□r<br>∃w<br>C:¥Q>                                         |  |

# diyo -w -f bars.txt

C:¥Q>diyo -w -f bars.txt C:¥Narfi¥MS932~EUC-JP.bin is primarily accessible to Diyo.

C:¥Q>DIR | FINDSTR "MS932"EUC-JP.bin" 2020/05/12 16:13 31,528 MS932~EUC-JP.bin

C:¥Q>COPY /Y MS932~EUC-JP.bin C:¥Narfi 1個のファイルをコピーしました。

C:¥Q>COPY CON haishi.csv ①②③,下線ではない IIII,下線ではない アイウエオ,下線ではない アカカタナ,下線ではない ねソトノホモヨロヲ,下線ではない Ζ

1 個のファイルをコピーしました。

C:¥Q>sjiseuc haishi.csv haishi\_EUC-JP.csv

C:¥Q>narfi --u haishi\_EUC-JP.csv

| File Window Hel | p      |
|-----------------|--------|
| F1              | F2     |
| 123             | 下線ではない |
| - <b>=</b>      | 下線ではない |
| AIUEO           | 下線ではない |
| AKSTN           | 下線ではない |
| Okstnhmyrw      | 下線ではない |
|                 |        |
|                 |        |
|                 |        |
|                 |        |
# sortk コマンド

sortkコマンドは、シフト JIS または EUC-JP のテキストファイルの行を昇順または降順 に並べ替えます。

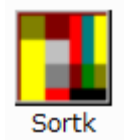

# 要約および詳細のブロック

利用者は、欄を選択できます。sortkコマンドは、利用者選択の欄から要約を作成して、 要約および詳細のブロックを作成して、要約を比較しながらブロックを並べ替えて、詳 細のみ書き出します。

#### CSV

拡張子が.csv であるテキストファイルは、各行が、コンマで分離された多数の語句からなります。CSV のファイルは、Excel などの表計算ソフトウェアで容易に表示できます。sortk コマンドは、CSV の欄にある語句を比較して、行を並べ替えます。

#### 区切り文字

CSV の行を並べ替えるには、コマンドプロンプトに sortk コマンドのパラメータとして、 -t, (マイナスティーコンマ)を付加してください。-t およびコンマの間に空白を挿入し ないでください。

#### 拡張子

sortk コマンドは、ファイル名に.csv が含まれている場合、区切り文字としてコンマを 使用します。この場合、区切り文字が指定されたとみなします。

#### 空白

区切り文字が指定されていない場合、sortk コマンドは、区切り文字として空白を使用 します。

### 標準入力

CSVファイル名が指定されていない場合、sortkコマンドは、標準入力から読み込みます。

### 新しいファイル

下記のとおり、標準出力からファイルにリダイレクトすることで、新しいファイルを作成 できます。

### TYPE from.csv | sortk -t, > to.tmp

C:¥Q>TYPE from.csv meek,-95, slow,-93, upper-class,-81, faint,-73, pitying,-50, good-natured,-33, soft,-31, well-bred,8, moderate,16, lenient,29, light,30, noble,81, C:¥Q>TYPE from.csv | sortk -t, > to.csv C:¥Q>TYPE to.csv faint,-73, good-natured,-33, lenient,29, light,30, meek,-95, moderate,16, noble,81, pitying,-50, slow,-93, soft,-31, upper-class,-81, well-bred,8, C:¥Q>

命名

CSV を読み込んで、新しいファイルの作成および命名を行うには、コマンドプロンプト に sortk コマンドのパラメータとして、-o text.tmp を付加してください。-o および text.tmp の間に空白を挿入してください。text.tmp は、新しいファイルの名前で す。

# sortk -t, -o text.tmp csv

# 第2欄を比較

sortk コマンドは、たとえば、第 2 欄にある語句を比較して、CSV のテキストファイルの 行を並べ替えることができます。第 2 欄にある語句を比較するには、sortk コマンドの パラメータとして、-k2,2を付加してください。-k および数字の間に空白を挿入しない でください。

# sortk -t, -k2,2 KeyWords.csv

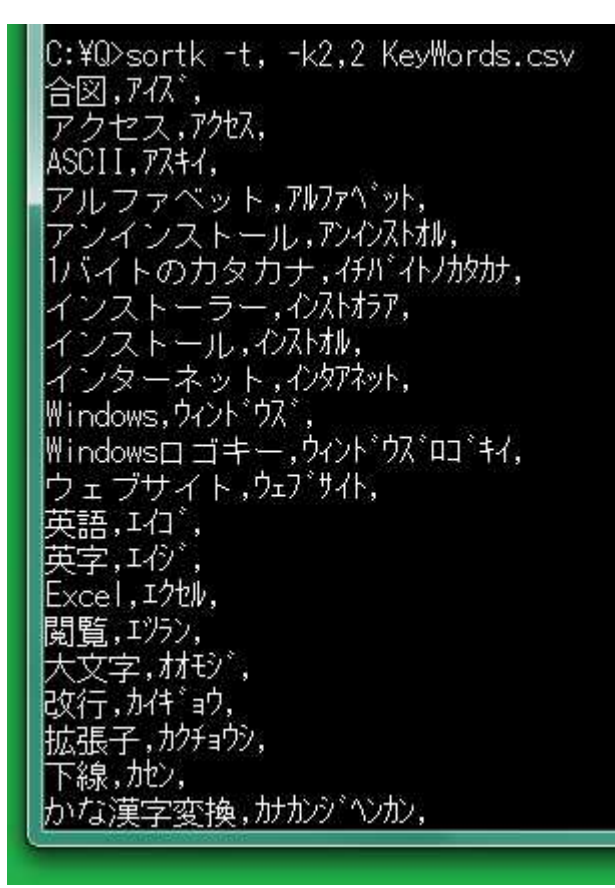

#### 同等なパラメータ

第2欄のみ選択するには、sortkコマンドのパラメータとして、-j2を付加してください。 -j2は、-k2,2と同等な結果を生じます。 C:¥Q>sortk -t, -k2,2 -o k.tmp isbn-r.csv

C:¥Q>sortk -t, -j2 -o j.tmp isbn-r.csv

C:¥Q>FC j.tmp k.tmp ファイル j.tmp と K.TMP を比較しています FC: 相違点は検出されませんでした

C:¥Q>

| パラメータ | ほぼ同等な入力           | 説明                         |
|-------|-------------------|----------------------------|
| -s    |                   | シフト JIS のテキストファイルを読み込む。    |
| -0    |                   | 0Dh および 0Ah で改行する。         |
| -L    |                   | 0Ahのみで改行する。ただし、-0は、-Lより優先さ |
|       |                   | れる。                        |
| -LF   | -0L               | 0Ah のみで改行する。               |
| -t,   | -T¥x2C            | 区切り文字としてコンマを使用する。          |
|       | .csv <b>の</b> 拡張子 |                            |
| -е    |                   | EUC-JP のテキストファイルを読み込む。ただし、 |
|       |                   | -sは、-eより優先される。             |
| е     | -se               | EUC-JP のテキストファイルを読み込む。     |
|       | euc               |                            |
| -x-   |                   | -x の設定を無効にする。ファイル名に.csv の拡 |
|       |                   | 張子が含まれているか点検しない。           |

### sortk の由来

sortk(ソーティーケー)という名前は、UNIX の sort -t, -k に由来します。FreeBSD, Linux, Solaris などの UNIX は、sort コマンドを用意しています。sortk は、UNIX の sort コマンドに似ています。

# 日本語

sortk コマンドは、半角カタカナの濁点、半濁点を無視できます。Windows のコマンドプロンプトで、EUC-JP のテキストファイルを並べ替えることができます。0Ah のみで改行できます。

# ファイル名に.csv が含まれているか

sortk コマンドは、ファイル名に.csv が含まれている場合、区切り文字としてコンマを

使用しますが、ファイル名に.csv が含まれているかどうか点検しないように命令する には、sortk コマンドのパラメータとして、-x-を付加してください。

空欄

添付の Field-21.csv は、各行が 21 欄からなりますが、第1行を例外として、どの 行も第 21 欄は空欄であるため、実質的に 20 欄からなると思われます。

| パラメータ  | ほぼ同等な入力          | 説明                      |
|--------|------------------|-------------------------|
| -\$    |                  | どの行も同じ欄数を有しているか点検する。    |
| -a4    | -h1111000000     | 第1欄から第4欄まで選択する。         |
|        | -k1,4            |                         |
| -h1011 |                  | 第2欄を除外する。               |
| -j2    | -k2,2            | 第2欄のみ選択する。              |
| -k2    |                  | 第2欄から最終欄まで選択する。         |
| -k2,3  | -a3 -h011        | 第2欄から第3欄まで選択する。         |
| -t,    | .csv <b>の拡張子</b> | 区切り文字としてコンマを使用する。       |
| -x-    |                  | .csv がファイル名に含まれるか点検しない。 |
| -Z     |                  | 255から3071に欄数の上限を変更する。   |

## 第2欄から第5欄まで選択

第2欄から第5欄まで選択するには、sortk コマンドのパラメータとして、-k2,5を付加してください。sortk コマンドは、利用者選択の欄から要約を作成して、要約および詳細のブロックを作成して、要約を比較しながらブロックを並べ替えて、詳細のみ書き出します。

#### 第2欄から最終欄まで選択

第2欄から最終欄まで選択するには、sortkコマンドのパラメータとして、-k2を付加してください。

## 第1欄から第5欄まで選択

第 1 欄から第 5 欄まで選択するには、sortk コマンドのパラメータとして、-k1,5 を付加してください。

#### 欄の数を設定

第1欄から数えて5欄を選択するには、sortkコマンドのパラメータとして、-a5を付加 してください。-a5は、-k1,5と同等な結果を生じます。

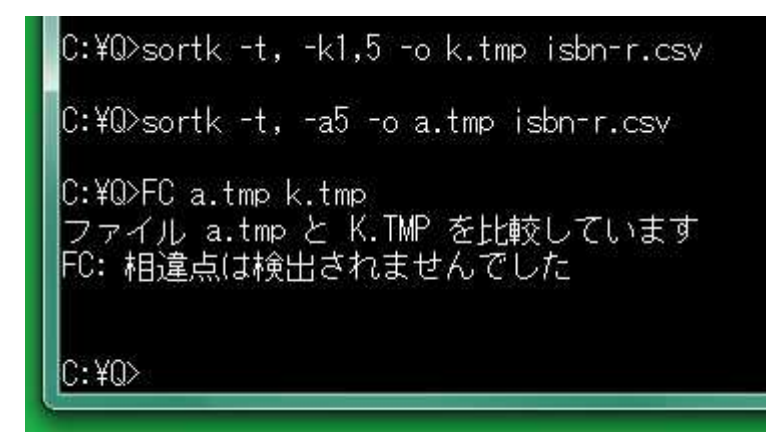

#### 第2欄を除外

たとえば、21 欄もある CSV で、まず、第 1 欄から数えて 5 欄を選択するには、sortk コ マンドのパラメータとして、-a5 を付加してください。次に、第 2 欄を選択から除外する には、sortk コマンドのパラメータとして、-h10111 を付加してください。欄を選択する ことの真偽を示すために、1 または 0 を入力してください。10111 のうち 0 は、第 2 欄 を選択しないことを意味します。結果として、4 欄で要約を構成します。ただし、 -h10111 が指定されない場合、sortk コマンドは、-h11111 が指定されたとみなしま す。

#### -h10111

| -h | 1     | 0        | 1     | 1     | 1     |
|----|-------|----------|-------|-------|-------|
| 真偽 | 第1欄選択 | 第2欄を除外する | 第3欄選択 | 第4欄選択 | 第5欄選択 |

#### 語句の連結

利用者は、多数の欄を選択できます。利用者選択の欄で要約を構成するとき、語句 を連結する文字として、1Fh が使用されます。sortk コマンドの語句連結文字(1Fh)は、 sortk の内部で要約に使用されますが、詳細として書き出されません。

#### 十六進数で入力

二桁の十六進数で語句連結文字を設定できます。選択された語句をたとえば、改ペ ージ(OCh)で連結するには、sortk コマンドのパラメータとして、-V¥x0C を付加してく ださい。-V¥x0C が付加されていない場合、sortk コマンドは、1Fh で連結します。

#### 折り返さない

サクラエディタの設定メニューから「折り返し方法」を選択して、サブメニューから「折り 返さない」を選択することで、ファイルの左部分(左半分、行頭)のみ表示できます。

#### ー時ファイルの要約部および詳細部

sortk コマンドは、sutai.txtを作成します。第1欄から数えて5欄を選択して、第2 欄を除外するには、sortk コマンドのパラメータとして、-a5 -h10111 を付加してくだ さい。サクラエディタで sutai.txt の要約部を表示した例を下図に示します。1Fh で 連結されています。

| ¥O¥suta | ai.txt - sakı                                                                                                    | ira 2                                                                                                    | .2.0.1                                                                                                    |                                                                                                    |                                                                                                    |                                             |                                                          |
|---------|----------------------------------------------------------------------------------------------------|----------------------------------------------------------------------------------------------------|----------------------------------------------------------------------------------------------------|----------------------------------------------------------------------------------------------------|----------------------------------------------------------------------------------------------------|---------------------------------------------|----------------------------------------------------------|
| 1/L(F)  | 編集(F) 3                                                                                                    | 空換(                                                                                                    | C) 検索(                                                                                                    | S) 'V                                                                                                    | -1L(T)                                                                                                    | 段定(0)                                       | ウィンドウ                                                    |
| 170(1)  | 1.000c(-) :                                                                                                    | ×1×(                                                                                                    | e) izak(                                                                                                    | 5/ 7                                                                                                    | 10(1)                                                                                                    | BARL(0)                                     | 21212                                                    |
| 8       |                                                                                                    |                                                                                                    |                                                                                                    |                                                                                                    |                                                                                                    |                                             |                                                          |
| 0       |                                                                                                    | 001000                                                                                                    | 12 1                                                                                                    |                                                                                                    |                                                                                                    | 4                                           | 15                                                       |
| 462     | 462                                                                                                    | 208                                                                                                    | 9.90mm                                                                                                    | ISBN 9                                                                                                    | 78-1-84                                                                                                    | 905-153-8                                   | Jessica                                                  |
| 462     | 462                                                                                                    | 203                                                                                                    | 22.00mm                                                                                                    | ISBN                                                                                                    | 978-1-4                                                                                                    | 020-9830-                                   | 7 Springe                                                |
| 462     | 462                                                                                                    | 196                                                                                                    | 11.20mm                                                                                                    | LSBN                                                                                                    | 978-1-8                                                                                                    | 4905-846-9                                  | 9 Jessica                                                |
| 462     | 462                                                                                                    | 194                                                                                                    | 37.00mm                                                                                                    | ISBN                                                                                                    | 978-0-4                                                                                                    | 71-74896-1                                  | 0 Elsevie                                                |
| 462     | 462                                                                                                    | 192                                                                                                    | 15.32mm                                                                                                    | ISBN                                                                                                    | 978-0-7                                                                                                    | 115-65037-1                                 | 3 Peychol                                                |
| 462     | 462                                                                                                    | 187                                                                                                    | 25.54mm                                                                                                    | ISBN                                                                                                    | 978-0-7                                                                                                    | 44-53355-                                   | 5 Fleevie                                                |
| 462     | 462                                                                                                    | 185                                                                                                    | 18 30mm                                                                                                    | ISBN                                                                                                    | 978-1-F                                                                                                    | 8901-729-1                                  | 0 Georget                                                |
| 462     | 462                                                                                                    | 184                                                                                                    | 78 00mm                                                                                                    | ISBN                                                                                                    | 978-1-8                                                                                                    | 1877-036-                                   | 7 Peychol                                                |
| 402     | 402                                                                                                    | 18/                                                                                                    | 10 7 Amm                                                                                                    | ISBM                                                                                                    | 070 1 C                                                                                                    | 115_653/0_                                  | A Devehal                                                |
| 402     | 402                                                                                                    | 104                                                                                                    | 74 90mm                                                                                                    | TODA                                                                                                    | 070-0-4                                                                                                    | 1406_0050_                                  | 1 Jones                                                  |
| 402     | 402                                                                                                    | 101                                                                                                    | 24.30                                                                                                    | TODN                                                                                                    | 070-1-4                                                                                                    | 430-0030-                                   |                                                          |
|         | 1776(F)<br>1776(F)<br>177 | 中央中島は高い代化 - 56kt         イノレ(F)       編集(E)       第         〇       (1)       (1)       (1)         462       462       462         462       462       462         462       462       462         462       462       462         462       462       462         462       462       462         462       462       462         462       462       462         462       462       462         462       462       462         462       462       462         462       462       462         462       462       462         462       462       462         462       462       462         462       462       462         462       462       462         462       462       462         462       462       462         462       462       462         462       462       462         462       462       462         462       462       462         462       462       462< | Image: solid lick of a solid lick of a solid lick solid lick of a solid lick of a solid lick o | Image: solid constraints       Solid constraints         Image: solid constraints       Solid constraints         Image: solid constraints       Solid constraints | Image: Provide and the second of the second of the s | (JL(F) 編集(E) 変換(C) 検索(S) ツール(T)          01 | (JL(F) 編集(E) 変換(C) 検索(S) ツール(T) 設定(O)         0111121314 |

データ構造

上図には、要約部のうち、文字数、バイト数、連結された欄が示されました。一時ファ イルのデータ構造を下表に示します。通常、利用者は、データ構造を意識しません。

| 要約部 |      |        |      |    |    |
|-----|------|--------|------|----|----|
| 亿   | 置    | 要約     |      |    | 詳細 |
| 文字数 | バイト数 | 連結された欄 | 広い空白 | ID |    |
|     |      |        |      |    |    |

#### 反転して設定できる

第2欄を選択から除外するには、sortk コマンドのパラメータとして、-H01000を付加 してください。H は、小文字ではなく大文字です。欄を選択することの真偽を示すため に、0 または1を入力してください。01000のうち1は、第2欄を選択しないことを意 味します。結果として、4欄で要約を構成します。ただし、-H01000が指定されない場 合、sortk コマンドは、-h11111が指定されたとみなします。

#### 欄の数の上限

第1欄から数えて5欄を選択するには、sortkコマンドのパラメータとして、-a5を付加 しますが、-a5 が付加されていない場合、sortkコマンドは、-a255 が付加されたとみ なします。欄数の上限は、255 欄です。

### C:¥Q>sortk -t, -h10111 -o h.csv isbn-r.csv

C:¥Q>sortk -t, -H01000 -o Capital-H.csv isbn-r.csv

C:¥Q>FC h.csv Capital-H.csv ファイル h.csv と CAPITAL-H.CSV を比較しています FC: 相違点は検出されませんでした

C:¥Q>

#### 語句が短いほど上に来る

要約を比較する前に、空白を感嘆符(!)に置換して、さらに連結文字(1Fh)を空白 に置換します。21h(これは、文書に由来する空白に対応しています)は、20h(連結文 字)より大きいため、Nara City,の上に Nara,が来ます。

| 文字      | 十六進数 | 比較  | 説明                      |  |
|---------|------|-----|-------------------------|--|
| 要約の連結文字 | 1Fh  | 20h | 多数の欄を 1Fh で連結して要約を作成する。 |  |
|         |      |     | 比較前に、連結文字を空白に置換する。      |  |
| 文書の空白   | 20h  | 21h | 比較前に、空白を感嘆符(!)に置換する。    |  |
| 文書の感嘆符  | 21h  | 20h | 文書に由来する感嘆符は、空白に置換され     |  |
|         |      |     | るため、要約どうしが比較された結果、感嘆    |  |
|         |      |     | 符が空白の上に来る。              |  |

#### C:¥Q>TYPE cities.csv

Osaka City,Osaka Prefecture,Japan Kyoto City,Kyoto Prefecture,Japan Nara City,Nara Prefecture,Japan Osaka,Osaka,Japan Kyoto,Kyoto,Japan Nara,Nara,Japan

C:¥Q>sortk -t, -k1,3 cities.csv Kvoto,Kvoto,Japan Kvoto City,Kvoto Prefecture,Japan Nara,Nara,Japan Nara City,Nara Prefecture,Japan Osaka,Osaka,Japan Osaka City,Osaka Prefecture,Japan

C:¥Q>

#### 課題

C#版の sortk コマンドと同様に、Delphi版の sortk コマンドは、感嘆符を空白に置換す

るため、感嘆符が文書に含まれる場合、空白の上に感嘆符が来ます。C++版も C 版 もこの問題は、発生しません。

C:¥Q>TYPE confuse.txt Nara City,Nara Prefecture,Japan Nara!City,Nara Prefecture,Japan C:¥Q>sortk -t, -k1,3 confuse.txt Nara!City,Nara Prefecture,Japan Nara City,Nara Prefecture,Japan C:¥Q>

# 引用符を変更したい

引用符が出現したら、sortk コマンドは、もうひとつの引用符が出現するまで、区切り 文字を無視しますが、自由な表現として、いわゆる引用符( <sup>1</sup>)が欄内に出現する場 合、sortk コマンドが認識する引用符を他の文字に変更しなければなりません。

#### 引用符を設定

チルダ(<sup>~</sup>)が出現した場合もうひとつのチルダが出現するまで区切り文字を無視す るように設定するには、sortk コマンドのパラメータとして、-w~を付加してください。 sortk コマンドは、引用符として<sup>~</sup>を使用します。いわゆる引用符(<sup>"</sup>)は、もはや引用 符として認識されません。

C:¥@>sortk -t, -k2,2 Mark-14.txt

35, And going a little farther, he fell on the ground and prayed that, if it wer e possible, the hour might pass him. 36, And he said, "Abba, Father, all things are possible for you. Remove this cup from me. Yet not what I will, but what you will." 34, And he said to them, "My soul is very sorrowful, even to death. Remain here and watch."

C:¥Q>sortk -t, -k2,2 -w Mark-14.txt 35, And going a little farther, he fell on the ground and prayed that, if it wer e possible, the hour might pass him. 34, And he said to them, "My soul is very sorrowful, even to death. Remain here and watch." 36, And he said, "Abba, Father, all things are possible for you. Remove this cup from me. Yet not what I will, but what you will." C.¥O>

#### 語句が短いとみなされた

上記の例では、まず、-w<sup>~</sup>を付加しない sortk コマンドを実行しました。次に-w<sup>~</sup>を付加 してみました。-w<sup>~</sup>が付加されていない場合、sortk コマンドは、And he said の次も区 切り文字としてコンマを使用して、語句が短いほど上に来るように行を並べ替えます。 このため、マルコ 14 章 36 節がマルコ 14 章 34 節の上に来ました。

いわゆる引用符もコンマも無視するべきだ

自然な表現として、引用符もコンマも sortk コマンドに無視されるべきである場合、-w<sup>~</sup>を付加してください。CSV であるにもかかわらずコンマを無視したい範囲を<sup>~</sup>で囲んでください。

### 降順

テキストファイルを読み込んで、降順で行を並べ替えるには、sortk コマンドのパラメー タとして、-r を付加してください。sortk コマンドは、まず、行を昇順に並べ替えます。 次に、行を逆順に並べ替えます。結果として、降順に並べ替えたことになります。

#### 他のコマンドの結果と異なるおそれ

Delphi ではない開発環境で構築されたコマンドと異なる結果になるおそれがあります。 トリシーカーというウェブサイトからC版の sortkコマンドをダウンロードできます。C版の sortkコマンドは、一気に降順に並べ替えます。

#### C版 sortk は第1欄を無視した

第 2 欄は降順になりましたが、第 1 欄は、整列されていないように見える例を下図に 示します。この場合、C 版の sortk コマンドに、さらに-#を付加してみてください。ID が 付与されて、順序が確定します。

| C:¥sortk-C>sortk -t, -k2,2 -r attendant.csv |
|---------------------------------------------|
| Customer-13,Attendant-22,                   |
| Customer-12,Attendant-22,                   |
| Customer-11,Attendant-22,                   |
| Customer-14.Attendant-22.                   |
| Customer-7,Attendant-21,                    |
| Customer-6,Attendant-20,                    |
| Customer-5,Attendant-19,                    |
| Customer-10,Attendant-18,                   |
| Customer-9,Attendant-17,                    |
| Customer-8,Attendant-16,                    |
| Customer-3,Attendant-15,                    |
| Customer-2,Attendant-15,                    |
| Customer-1,Attendant-15,                    |
| Customer-4,Attendant-15,                    |
|                                             |
| C:¥sortk-C>                                 |
|                                             |

#### 第1欄も降順に整列された

sortk コマンドの結果として、第1欄も降順に整列されている例を下図に示します。

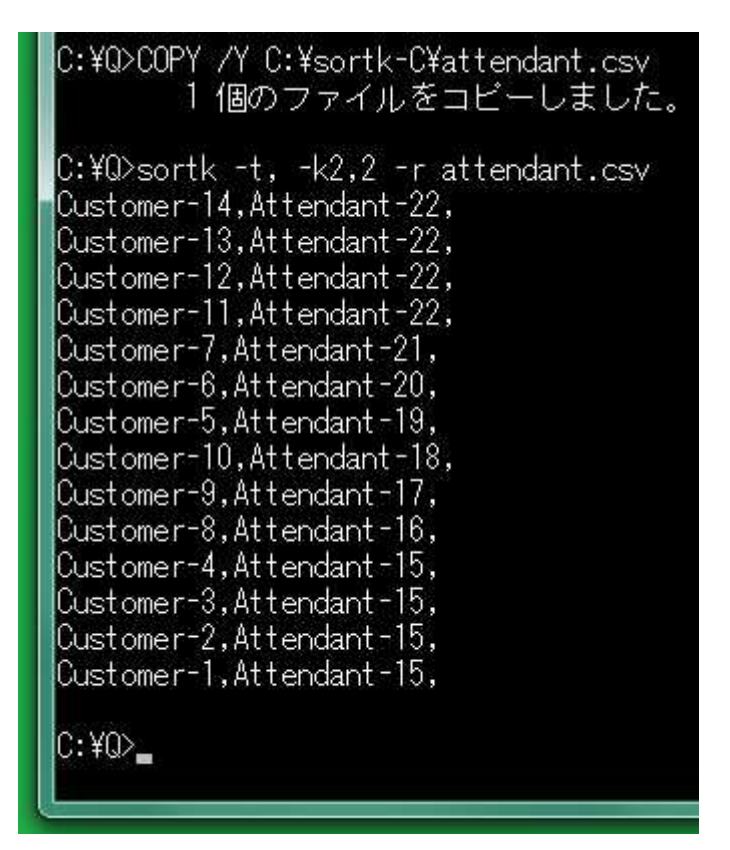

# パラメータからコンマを排除

sortk コマンドのパラメータとして、-t, (マイナスティーコンマ)も-k2,3(マイナスケー ニコンマサン)もコンマが含まれていますが、コンマの使用を回避できます。

#### 範囲を表現するハイフン

コンマではなくハイフンを使用できます。-k2,3 ではなく-k2-3 が指定されても、 sortk コマンドは、第2欄から第3欄までにある語句を比較します。

#### 十六進数で入力

コンマの十六進数は、2Ch です。-t,ではなく-T¥x2C が指定されても、sortk コマンド は、区切り文字としてコンマを使用します。-T¥x09 ならタブを使用します。

#### ¥t はタブを意味する

-T¥t は、-T¥x09 と同じ結果を生じます。小なり記号、大なり記号、縦線は、コマンド プロンプトに入力しにくい。Wikiの表でパラメータの例を示します。

| パラメータ | ほぼ同等な入力 | 1バイト文字 | 説明      |
|-------|---------|--------|---------|
| -T¥A  | -T¥x3C  | <      | 小なり記号   |
| -T¥^  | -T¥x3C  | <      | 小なり記号   |
| -T¥I  | -T¥x7C  | 1      | 縦線      |
| -T¥s  | -T¥x20  |        | 空白      |
| -T¥t  | -T¥x09  |        | タブ、水平タブ |
| -T¥v  | -T¥x3E  | >      | 大なり記号   |

# 第1欄に影響されたくない

要約のみ比較するように明確に命令するには、sortk コマンドに、-u を付加してください。この場合、sortk コマンドは、各要約に対応する1行のみ書き出します。

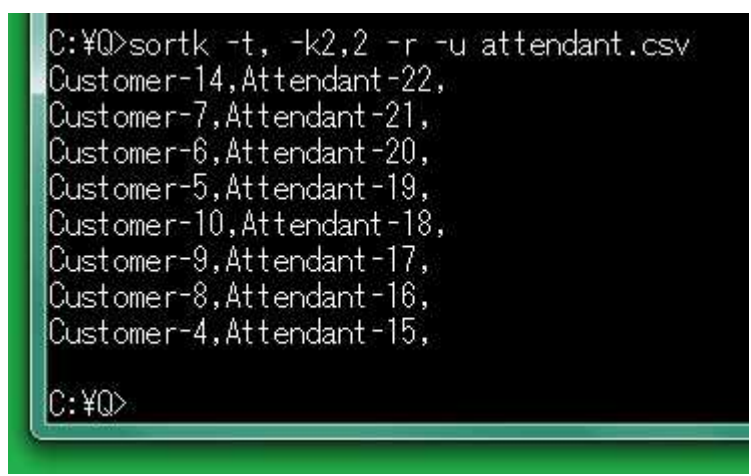

#### ID を優先

要約が合致した場合、第1欄に影響されないでIDを比較するには、sortkコマンドに、 -#を付加してください。-#が付加されたかどうかで結果が異なる例を下図に示します。 テストファイルとして、attendant.csvが、sortkコマンドに添付されています。

```
C:¥Q>sortk -t, -k2,2 -r attendant.csv
Customer-14,Attendant-22,
Customer-13,Attendant-22,
Customer-12,Attendant-22,
Customer-11,Attendant-22,
Customer-7,Attendant-21,
Customer-6,Attendant-20,
Customer-5.Attendant-19.
Customer-10,Attendant-18,
Customer-9,Attendant-17,
Customer-8,Attendant-16,
Customer-4,Attendant-15,
Customer-3,Attendant-<u>15</u>,
Customer-2,Attendant-15,
Customer-1,Attendant-15,
C:¥Q>sortk -t, -k2,2 -r -# attendant.csv
Customer-11,Attendant-22,
Customer-12,Attendant-22,
Customer-13,Attendant-22,
Customer-14,Attendant-22,
Customer-7,Attendant-21,
Customer-6,Attendant-20,
Customer-5,Attendant-19,
Customer-10,Attendant-18,
Customer-9,Attendant-17,
Customer-8,Attendant-16,
Customer-1,Attendant-15,
Customer-2,Attendant-15,
Customer-3,Attendant-15,
Customer-4,Attendant-15,
C:¥Q>
```

# 区切り文字を変更

ファイルの拡張子に.csv が含まれている場合、区切り文字としてコンマを使用します し、区切り文字が指定されていない場合、sortk コマンドは、区切り文字として空白を 使用しますが、区切り文字として縦線を使用できます。

#### 実体参照

インターネットには、Wiki 形式のウェブサイトがあります。Wiki の表は、区切り記号とし て縦線を使用します。Wiki では、たとえば、以下の文字列は、円記号(¥)に置換さ れます。こうした文字列を実体参照と言います。

# ¥

#### ¥I は縦線を意味する

添付の equivalent-T.txt は、Wikiの表のテキストファイルです。第1欄および第 6欄は、空です。第3欄および第4欄を比較して、テキストファイルの行を並べ替えま した。区切り文字として縦線を使用するには、sortk コマンドのパラメータとして、-T¥1 を付加してください。十六進数で-T¥x7Cは、-T¥1と同じ結果を生じます。

| C: ¥(<br> ~/<br> -T&<br> -T&<br> -T&<br> -T&<br> -T&<br>C: ¥(<br>C: ¥( | DYPE equivaler<br>ラメータ ~(ま(ま)<br>&venA -T&venX<br>&venA -T&venX<br>&venI -T&venX<br>&vens -T&venX<br>&vent -T&venX<br>&vent -T&venX<br>Donarfi -S¥  tex | nt-T.txt<br>司等な入力 ~1バイト<br>3Cl< 小なり記号 <br>3Cl< 小なり記号 <br>7Cl  縦線 <br>20  空白 <br>09  タブ、水平タブ <br>3El&st 大なり記号 <br>8,4 -o text.tmp equ | 文字 ~説明 <br>uivalent-T.txt |         |
|------------------------------------------------------------------------|----------------------------------------------------------------------------------------------------|----------------------------------------------------------------------------------------------------|---------------------------|---------|
| File w                                                                 | F2                                                                                                    | F3                                                                                                    | F4                        | F5      |
|                                                                        | ~パラメータ                                                                                                    | ~ほぼ同等な入力                                                                                                    | ~1バイト文字                   | ~説明     |
| houmananan                                                             | -T¥t                                                                                                    | -T¥x09                                                                                                    |                           | タブ、水平タブ |
|                                                                        | -T¥s                                                                                                    | -T¥x20                                                                                                    |                           | 空白      |
|                                                                        | -T¥A                                                                                                    | -T¥x3C                                                                                                    | <                         | 小なり記号   |
|                                                                        | -T¥^                                                                                                    | -T¥x3C                                                                                                    | <                         | 小なり記号   |
|                                                                        | -T¥v                                                                                                    | -T¥x3E                                                                                                    | >                         | 大なり記号   |
|                                                                        | -T¥l                                                                                                    | -T¥x7C                                                                                                    |                           | 縦線      |

#### .csv の拡張子

何も指定されなければ、sortk コマンドは、区切り文字として空白(20h)を利用します。 行が並べ替えられるテキストファイルの拡張子が.csv である場合、sortk コマンド は、、自動的に、区切り文字としてコンマを使用します。拡張子の点検を抑制するに は、sortk コマンドのパラメータとして、-x-を付加してください。

## 行数の最大値

テキストファイルの行を並べ替えるとき、行数を制限できます。たとえば、テキストファ

イルの第1行から数えて20行を並べ替えるには、sortkコマンドのパラメータとして、 -U20を付加してください。

# どの行も同じ欄数を有しているか

添付の isbn-r.csv は、各行が 9 欄からなりますが、第 9 欄は空の行があります。 空欄であるため、こうした行は、実質的に 8 欄からなると思われます。

#### data.txtを表示

どの行も同じ欄数を有しているか点検して、第1行と欄数が異なる行を表示するには、 sortk コマンドのパラメータとして、-\$を付加してください。-\$で表示される行は、 data.txtに保存されています。data.txtは、シフト JIS または EUC-JP のテキス トファイルです。下記の例では、sortkコマンドは、自動的にdata.txtをシフト JIS の テキストファイルに変換して、コマンドプロンプトに表示しました。サクラエディタでは、 EUC-JP のテキストファイルとして、data.txtを正しく表示できました。

| C:¥Q>sortk -t, -k2,5e -\$ -o text.tmp isbn-t_EUC-JP.csv<br>1998年,厚さ17.00mm,ISBN 3-540-63205-0,Springer,The Human Hipp<br>Anatomy, Vascularization and Serial Sections with MRI",By,<br>2013年,厚さ17.05mm,ISBN 978-0-89042-556-5,American Psychiatri<br>Reference to the Diagnostic Criteria From DSM-5,,By,<br>2010年,厚さ12.37mm,ISBN 978-3-642-07505-6,Springer,Signaling<br>ation, "Stress, Calcium, and Rapamycin",By,<br>2011年,厚さ25.00mm,ISBN 978-0-12-385522-0,Elsevier,Advances i<br>al Psychology,Volume 44,By, | ocampus,"Functi<br>c Association,C<br>Pathways for Tr<br>n Experimental | onal<br>Desk<br>Tansl<br>Soci |
|----------------------------------------------------------------------------------------------------|-------------------------------------------------------------------------|-------------------------------|
|                                                                                                    |                                                                         |                               |
| C:¥Q¥data.txt - sakura 2.2.0.1                                                                                                    |                                                                         |                               |
| ファイル(F) 編集(E) 変換(C) 検索(S) ツール(T) 設定(O) ウィンドウ(W)                                                                                                    | ヘルプ(H)                                                                  |                               |
|                                                                                                    |                                                                         |                               |
| <u> </u>                                                                                                    |                                                                         |                               |
| 1 1998年,厚さ17.00mm,ISBN 3-540-63205-0,Springer,The Human Hippoca                                                                                                    | ampus,"Funct                                                            |                               |
| 2 2013年,厚さ17.00mm,ISBN 978-3-642-07505-6,Springer,Signaling Pat                                                                                                    | hways for T                                                             |                               |
| 4 2011年,厚さ25.00mm,ISBN 978-0-12-385522-0,Elsevier,Advances in E                                                                                                    | Experimental                                                            |                               |
|                                                                                                    | •                                                                       |                               |
| <br>1行 8桁 CRLF B8FC EUC                                                                                                    | REC 挿入                                                                  |                               |
|                                                                                                    |                                                                         |                               |

# 欄から浮動小数点数を抽出

語句ではなく浮動小数点数を比較して、ファイルの行を並べ替えるには、sortk コマンドのパラメータとして、-gを付加してください。

| C:¥<br>C:¥ | f@>sortk ·<br>f@>narfi f | -t, -k3,3 -g<br>text.tmp | s -o text.tmp isbn-r.csv                                             |
|------------|--------------------------|--------------------------|----------------------------------------------------------------------|
| Marfi      |                          |                          |                                                                      |
| File W     | /indow Hel               | p                        | C:¥Q¥sutai.txt - sakura 2.2.0.1                                      |
| F1         | F2                       | F3                       | F2 ファイル(F) 編集(E) 変換(C) 検索(S) ツール(T)                                  |
| 168        | 2009                     | 6.68mm                   | ISI   🗅 🖬 🌌                                                          |
| 123        | 2010                     | 7.32mm                   | ISI 195 462 462 562949953421332.0001                                 |
| 121        | 2011                     | 7.53mm                   | ISI 196 462 462 562949953421319.5301                                 |
| 126        | 2011                     | 7.70mm                   | ISI 198 462 462 562949953421328.0001                                 |
| 134        | 2011                     | 7.73mm                   | ISI 200 462 462 562949953421331.0001<br>462 462 562949953421334.0001 |
| 84         | 2011                     | 7.77mm                   | ISI 201 462 462 562949953421330.0001<br>462 462 562949953421333.2301 |
| 131        | 2013                     | 8.04mm                   | ISI 203 462 462 562949953421341.1801                                 |
| 140        | 2010                     | 8.11mm                   | ISI 205 462 462 562949953421376.6001                                 |
| 142        | 2010                     | 8.29mm                   | ISI (                                                                |
| 78         | 2014                     | 9.17mm                   | 196 行 1 桁 CRLF 34                                                    |
| 107        | 2011                     | 9.63 <mark>mm</mark>     | ISBN 978-1-44 Springer Nonverbal Lea                                 |
| 94         | 2008                     | 9 72mm                   | ISBN 978-0-19Oxford Autism and As                                    |

#### 小数第4位まで

sortkコマンドは、浮動小数点数を読み込むことができますが、sutai.txtに固定小数点数を書き出します。利用者が CSV ファイルに記入した浮動小数点数の小数第 4 位まで有効になります。

#### 空白も文字も無視される

-g が付加された sortk コマンドは、まず小数点を発見します。次に、先頭の数字を探索して、その位置を取得します。負号があれば、その位置を取得します。さらに、欄から浮動小数点数のみ抽出します。すなわち、欄の前半にある空白も文字も無視されます。

#### 0.0になるおそれ

-g が付加された sortk コマンドは、もはや語句を比較できません。小数点が発見され ない場合 0.0 とみなします。

#### 基準

負の数をサポートするために、sortk コマンドは、利用者が CSV ファイルに記入した値 に 562949953421312.0001 を加算します。すなわち、sortk の内部で基準を変更 します。上図に示したとおり、sortk の内部に格納された数値は、sutai.txt に書き 出されます。

| 利用者が記入  | sortk の内部            | 説明                    |
|---------|----------------------|-----------------------|
| -9.90mm | 562949953421302.1001 | もはや負の数ではない。これによ       |
|         |                      | り、正の数の世界で大小比較が        |
|         |                      | 可能である。                |
| 0.0     | 562949953421312.0001 | 2 の 49 乗および 0.0001 の和 |
| 24.94mm | 562949953421336.9401 | 巨大な数を比較できる。           |

### 欄から整数を抽出

語句ではなく整数を比較して、ファイルの行を並べ替えるには、sortk コマンドのパラメ ータとして、-n を付加してください。

#### 数字に到達するまで無視される

整数を比較するために-n が付加された sortk コマンドは、比較開始欄の前半にある 空白を無視します。負号、数字に到達するまで、空白だけではなく文字を無視します。

#### 小数点は無視される

整数ではなく浮動小数点数が記入された場合、浮動小数点数から整数のみ抽出する ため、小数点は、無視されます。小数第1位、小数第2位、小数第3位なども無視さ れます。

#### 固定小数点数が書き出される

-nが付加されたsortkコマンドは、まず、欄から整数を抽出して、次に、整数に固定小 数点数(562949953421312.0001)を加算します。すなわち、sortk の内部で基準 を変更します。sortk の内部に格納された固定小数点数は、sutai.txt に書き出さ れます。

#### 巨大な数

-n が付加された sortk コマンドは、欄から整数を抽出しますが、sortk の内部に格納さ れた固定小数点数は、562949953421312.0001より大きい数が許容されます。

#### 基準を変更

562949953421312.0001 ではない固定小数点数を設定して基準を変更するには、 sortk コマンドのパラメータとして、-R 整数を付加してください。たとえば、-R9 が付加 された場合、sortk コマンドは、利用者が CSV ファイルに記入した値に 9.0001 を加 算します。-R0 が付加された場合、sortk コマンドは、利用者が CSV ファイルに記入し た値に 0.0001 を加算します。この例を下図に示します。

| C:¥<br>C:¥  | ©sortk –<br>©narfi t | t, -k2,5 -n<br>ext.tmp | -R0 - | o te    | xt.tmp     | isbn-r      | r.csv     |       |                     |
|-------------|----------------------|------------------------|-------|---------|------------|-------------|-----------|-------|---------------------|
| Marfi       |                      |                        | (     |         | YOYark     |             |           | 0.1   |                     |
| File W      | /indow Hel           | p                      |       |         | :+Q¥suta   | ai.txt - sa | kura 2.2. | 0.1   |                     |
| F1          | F2                   | F3                     | F4    | ファ      | イル(F)      | 編集(E)       | 変換(C)     | 検索(   | S) ツール(1            |
| 105         | 1983                 | 19.78mm                | ISE   | 0       | 8          |             |           |       | 22000               |
| <b>14</b> 6 | 1990                 | 12.00mm                | ISE   | 205     | 462        | 46          |           | تتليت | 2011.0001           |
| 81          | 1992                 | 32.62mm                | ISE   | 206     | 462<br>462 | 46<br>46    | 2         |       | 2010.0001           |
| 100         | 1993                 | 28.08mm                | ISE   | 208     | 462        | 40          | 2         |       | 2004.0001           |
| 120         | 1996                 | 15.10mm                | ISE   | 209     | 462        | 46          | 2         |       | 1996.0001           |
| 86          | 1998                 | 17.14mm                | ISE   | 211 212 | 462<br>462 | 46<br>46    | 2         |       | 2014.0001 2013.0001 |
| 134         | 1998                 | 17.00mm                | ISE   | 213     | 462<br>462 | 46<br>46    | 2         |       | 2013.0001           |
| 111         | 1999                 | 24.00mm                | ISE   | 215     | 462        | 46          | 2         |       | 2013.0001           |
| 124         | 1999                 | 25.00mm                | ISE   |         | ""<br>-+   | 1/ 71       | 210.5     | • +:= | CDI E DA            |
| 101         | 1999                 | 33.00mm                | ISE   | ∨兄:     | リかりまて      | en cu       | 210 /7    | I MJ  | CKLF 34             |
| 93          | 2000                 | 25.24mm                | ISB   | N 0-    | CRC        | The         | Neu       |       | By                  |
| 129         | 2000                 | 37.00mm                | ISB   | N 97    | Oxfor      | d Prin      | ciple See | cond  | Ву                  |

## 制御文字を無視

エスケープシーケンス切換え(1Bh)、改ページ(0Ch)、タブ(09h)など、制御文字を無 視しながら語句を比較するには、sortk コマンドのパラメータとして、-i を付加してくだ さい。

#### 制御文字を書き出す

-iが付加された sortk コマンドは、制御文字を削除しません。-iが付加されていない 場合、09h, 0Ch, 1Bh などの制御文字も数字と比較されますが、-i が付加された場合、 制御文字が存在しないかのように数字どうしが比較されます。-i が sortk コマンドに 付加されたかどうかで結果が異なることを下図に示します。

| C:¥Ø>sortk -t, -k2,2 · | -o text.t     | mp mi  | ni.txt      |          |              |           |
|------------------------|---------------|--------|-------------|----------|--------------|-----------|
| C:¥Q>parfi text.tmp    |               | éWindo | ws¥system32 | ¥cmd.exe | - narfi -E i | tmp       |
|                        |               |        | ti 100000   | 26 mi mi | /u 25        | 8 / x / x |
| Narfi                  | C:¥Q>         | sortk  | -t, -k2,2   | 2 -i -o  | .tmp mir     | ni.txt    |
| File Window Help       | C:¥0>         | marfi  | -E i.tmp    |          |              |           |
| F1 F2 F3               | F4            |        |             |          |              |           |
| 4881回 86               | Narfi D       | elphi  |             |          |              |           |
| 5014回 ·40              | File Win      | dow H  | lelp        |          |              |           |
| 4956回 01               | F1            | F2     | F3          | F4       | F5           | F6        |
| 5035回 12               | 4956回         | 01     | -           |          |              |           |
| 4908回 14               | 5035回         | 12     |             |          |              |           |
| 5043回 15               | <b>4</b> 908回 | 14     |             |          |              |           |
| 5000回 17               | 5043回         | 15     |             |          |              |           |
| 4976回 18               | 5000回         | 17     |             |          | _            |           |
| 4944回 19               | 4976回         | 18     |             |          | _            |           |
| 4972回 20               | 4944回         | 19     |             |          | _            |           |
| 4429回 24               | 4972回         | 20     |             |          |              |           |
| 4960回 25               | <b>4429回</b>  | 24     |             |          |              |           |
| 4840回 27               | 4960回         | 25     |             |          |              |           |
| 4759回 28               | 4840回         | 27     |             |          |              |           |
| 5049回 32               | 4759回         | 28     |             |          |              |           |
| 4851回 38               | 5049回         | 32     |             |          |              |           |
| Shift JIS C:¥0         | 4851回         | 38     |             |          |              |           |
|                        | 5006回         | 39     |             |          |              |           |
|                        | 5014回         | ·40    |             |          |              |           |
|                        | Shift_JIS     | 4      | C:¥Q        |          |              |           |

# 欄の前半にある空白

比較開始欄の前半にある空白を無視するには、sortk コマンドのパラメータとして、-b を付加してください。空白を無視するために-b を付加した sortk コマンドは、整数でも 浮動小数点数でもなく語句を比較します。下記の例では、利用者は、大小比較を行う ために右詰めで第1欄に2桁または3桁の数字を記入しました。利用者の意図を尊 重するならば、-b を付加しないのが適当です。

| C:¥Q      | >sortk -t | , -k1,3 - | o text.t  | mp isbn-                                     | r.csv    |         |                     |                       |  |  |
|-----------|-----------|-----------|-----------|----------------------------------------------|----------|---------|---------------------|-----------------------|--|--|
| C:¥Q      | >narfi_t∉ | ext.tmp   | GAL C:    | C:¥Windows¥system32¥cmd.exe - narfi -E b.tmp |          |         |                     |                       |  |  |
|           |           |           |           |                                              |          |         | stransfer i miljere | unis da Rectarda III. |  |  |
| Narfi     | -         | _         | C: ¥U     | >sortk -1                                    | :, -k∣,3 | -b -o b | tmp isbn.           | -r.csv                |  |  |
| File Win  | dow Help  |           | C:¥Q)     | >narfi -E                                    | Eb.tmp   |         |                     |                       |  |  |
| F1        | F2        | F3        | F4        |                                              |          |         |                     |                       |  |  |
| 71        | 2014      | 21.00m    | Marfi D   | elphi                                        | -        | _       | -                   | _                     |  |  |
| 73        | 2000      | 38.58m    | File Win  | dow Help                                     |          |         |                     |                       |  |  |
| 73        | 2010      | 21.77m    | F1        | F2                                           | F3       | F4      | F5                  | F6                    |  |  |
| 73        | 2011      | 12.74m    | 100       | 1993                                         | 28.08m   | ISBN 0  | CRC                 | Limbic                |  |  |
| 73        | 2013      | 42.49m    | 100       | 2010                                         | 12.30m   | ISBN 9  | 7 Hamilto           | Come /                |  |  |
| 74        | 2006      | 26.01m    | 100       | 2010                                         | 33.85m   | ISBN 9  | 7Springe            | Atlas of              |  |  |
| 75        | 2007      | 28.53m    | 100       | 2011                                         | 27.79m   | ISBN 9  | 7Oxford             | The Dif               |  |  |
| 75        | 2010      | 27.43m    | 100       | 2012                                         | 21.85m   | ISBN 9  | 7 Pearson           | The Ce                |  |  |
| 76        | 2013      | 27.14m    | 101       | 1999                                         | 33.00m   | ISBN 9  | 7 Academ            | Ion Cha               |  |  |
| 77        | 2010      | 27.77m    | 101       | 2006                                         | 31.75m   | ISBN 1  | - Psychol           | Visual S              |  |  |
| 78        | 2011      | 26.74m    | 101       | 2008                                         | 30.54m   | ISBN 9  | 7 Guilford          | Introdu               |  |  |
| 78        | 2014      | 9.17mm    | 101       | 2009                                         | 15.68m   | ISBN 9  | 70pen Ui            | Social F              |  |  |
| 78        | 2015      | 19.99m    | 101       | 2010                                         | 23.89m   | ISBN 9  | 7 Pearson           | Physiol               |  |  |
| 79        | 2007      | 28.84m    | 101       | 2010                                         | 27.00m   | ISBN 9  | 7 Greenw            | Encyclo               |  |  |
| 79        | 2012      | 29.28m    | 101       | 2010                                         | 28.85m   | ISBN 9  | 7 Greenw            | Encyclc               |  |  |
| 79        | 2013      | 19.52m    | 101       | 2011                                         | 36.00m   | ISBN 9  | 7Oxford             | Oxford                |  |  |
| Shift JIS | C:¥C      | )         | 101       | 2012                                         | 14.76m   | ISBN 9  | 7Hodder             | Neurop                |  |  |
|           |           |           | 101       | 2014                                         | 36.37m   | ISBN 9  | 7 Sinauer           | Develo                |  |  |
|           |           |           | 102       | 2009                                         | 26.70m   | ISBN 9  | 7 Wiley             | Minnes                |  |  |
|           |           |           | Shift IIS | C·¥0                                         | )        |         |                     |                       |  |  |

#### 桁数が異なる

整数を比較するために-n が付加された sortk コマンドは、比較開始欄の前半にある 空白を無視します。負号、数字に到達するまで、空白だけではなく文字を無視します。 -n が付加された sortk コマンドは、桁数が異なる数を比較するのに好適です。下記の 例では、利用者は、大小比較を行うために右詰めで第1欄に2桁または3桁の数字 を記入しました。

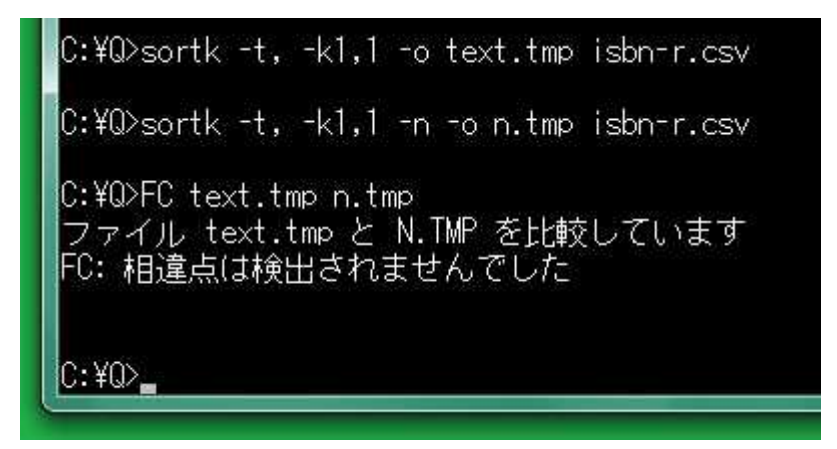

# 合致したら拒否

他の行と要約が合致した場合、行の登録を拒否するには、sortk コマンドのパラメータ として、-u を付加してください。ある要約に多数の行が対応するにもかかわらず、各 要約に対応する1行のみ書き出します。

#### 合致を記憶

他の行と要約が合致した場合、sortk コマンドは、その行番号を記憶します。記憶した 行番号を書き出すには、さらに-!を付加してください。コマンドプロンプトの画面に表 示されます。

| C:¥Q>sortk -t, | -k1,7 -g | -u -! -o | text.tmp Field-8.cs |
|----------------|----------|----------|---------------------|
| Line-8         |          |          |                     |
| Line-9         |          |          |                     |
| Line-13        |          |          |                     |
| Line-14        |          |          |                     |
| Line-16        |          |          |                     |
| Line-17        |          |          |                     |
|                |          |          |                     |
| C:¥Q>          |          |          |                     |

#### 記憶力には限界がある

sortk コマンドが行番号を記憶する能力には限界があります。128 行まで記憶できます。

# 要約に ID を付与できる

他の行と要約が合致しても順序が確定するように、要約に ID を付与するには、sortk コマンドのパラメータとして、-#を付加してください。ID は、行番号および 0.001 の和で す。ID の効果については、前述のとおりです。

# 濁点を無視

半角カタカナは、清音のカナおよび濁点を組み合わせることで濁音を表現しますが、 清音および濁音は、ほぼ同等の位置になるように並べ替えたい。sortk コマンドが、半 角カタカナの濁点、半濁点を無視するように命令するには、sortkコマンドのパラメータ として、-c-を付加してください。-c-が付加された sortk コマンドは、濁点、半濁点が 削除された要約を sutai.txt に書き出します。

#### ディレクトリ

下記の例では、-c-が付加されたsortkコマンドは、sutai.txtにティレクトリを書き出しました。結果として、テキストエディタの上にディレクトリが来ました。

| C:¥Q>sortk -t,       | -k2,2 -co text.                                                                                                    | tmp KeyWords.csv                        |
|----------------------|----------------------------------------------------------------------------------------------------|-----------------------------------------|
| C:¥Q>narfi -t66      | -81 text.tmp                                                                                                    |                                         |
| Narfi                |                                                                                                    |                                         |
| File Window Help     |                                                                                                    |                                         |
| F1                   | F2                                                                                                    |                                         |
| ダウンロード               | タ゛ウンロオト゛                                                                                                    | <i>t</i>                                |
| 濁音                   | タ゛クオン                                                                                                    | C:¥Q¥sutai.txt - sakura 2.2.0.1         |
| 濁点                   | タ゛クテン                                                                                                    | ファイル(F) 編集(E) 変換(C) 検索(S) ツール(T         |
| 中止                   | £199                                                                                                    |                                         |
| 直音                   | チョクオン                                                                                                    | 23 462 462 ウイントウスロコキイ                   |
| 著作権                  | チョサクケン                                                                                                    | 24 462 462 カンキョウヘンスウ<br>25 462 462 ハス   |
| 通常                   | <u> </u>                                                                                                    | 26 462 462 スクロオル<br>27 462 462 スクロオル    |
| ディレクトリ               | デ <mark>ィ</mark> レクトリ                                                                                                    |                                         |
| テキストエディタ             | テキストエデ <i>ィ</i> タ                                                                                                    | 30 462 462 70174<br>30 462 462 70754    |
| テキストファイル             | テキストファイル                                                                                                    | 31 1462 462 27人コオト<br>32 462 462 チョサクケン |
| 展開                   | テンカイ                                                                                                    | 33  462 462 X/245/377                   |
| 添付                   | <del></del> <del>ን</del> ንጋ°                                                                                                    | 28 /F 17 #F CPLE C2                     |
| .NET Framework       | ኑ <u></u> <sup>*</sup> <sup>*</sup> <sup>*</sup> <sup>*</sup> <sup>*</sup> <sup>*</sup> <sup>*</sup> <sup>*</sup> <sup>*</sup> <sup>*</sup> |                                         |
| 並べ替え                 | ナラへ <sup>*</sup> カエ                                                                                                    |                                         |
| 日本語                  | ニホンコ*                                                                                                    |                                         |
| 1 <sup>00</sup> 58-5 | 10 7 2 4 2 5                                                                                                    |                                         |

#### HおよびIを無視

半角カタカナの代用として ASCIIを使用している場合、さらに、-pを付加してください。 sortk コマンドは、ASCIIのHおよびIが存在しないかのように語句を比較します。

# 大文字と小文字を区別する

sortk コマンドは、大文字と小文字を区別して小文字、大文字の順に並べ替えます。 大文字と小文字を区別しない

大文字と小文字を区別しないで語句を比較するには、sortk コマンドのパラメータとして、-f を付加してください。

#### 顕著な効果

sortk コマンドに、-f -u を付加した場合、顕著な効果が生じる例を下図に示します。

| C:   | C:¥Q>sortk -t, -k5,5 -o text.tmp isbn-r.csv           |                                                                                                    |               |                                      |    |         |            |        |        |    |         |     |
|------|-------------------------------------------------------|----------------------------------------------------------------------------------------------------|---------------|--------------------------------------|----|---------|------------|--------|--------|----|---------|-----|
| C:   | C:¥Q>parfi -t360-375 text.tmp                         |                                                                                                    |               |                                      |    |         |            |        |        |    |         |     |
|      | C:¥Windows¥system32¥cmd.exe - narfi -E -t55-70 fu.tmp |                                                                                                    |               |                                      |    |         |            | 3      |        |    |         |     |
|      |                                                       | and a second second second second second second second second second second second second second second second | Secons Franks | and and a state of a local diversion |    |         | Sanahangun |        |        |    |         |     |
| C    | :¥Q>sor                                               | -tk -t, -                                                                                                    | k5,5 -        | f -u -o f                            | u. | tmp isb | n-r.csv    |        |        |    |         |     |
| c    | •¥0>par                                               | f; _E _+                                                                                                    | 55-70         | fu tmp                               |    |         |            |        |        |    |         |     |
|      | •+9kijai                                              |                                                                                                    | 55-70         | Baselije                             | ſ  | Narfi   | Delphi     |        |        |    |         |     |
| Na   | rfi                                                   |                                                                                                    | -             |                                      |    | File W  | indow Help | r.     |        |    |         |     |
| File | Window                                                | Help                                                                                                    |               |                                      |    | F1      | F2         | F3     | F4     |    | F5      | F   |
| F1   | F2                                                    | F3                                                                                                    | F4            | F5                                   | F  | 120     | 1996       | 15.10m | ISBN   | 97 | Robinso | Th  |
| 132  | 2009                                                  | 20.42m                                                                                                    | ISBN          | Routled                              | A  | 78      | 2014       | 9.17mm | ISBN   | 97 | Rosen   | So  |
| 144  | 2013                                                  | 22.66m                                                                                                    | ISBN          | Routled                              | E  | 82      | 2010       | 21.14m | ISBN   | 97 | Routled | Im  |
| 89   | 2013                                                  | 29.17 <mark>m</mark>                                                                                           | ISBN          | SAGE                                 | S  | 89      | 2013       | 29.17m | ISBN   | 97 | SAGE    | So  |
| 99   | 2012                                                  | 36.81m                                                                                                    | ISBN          | SAGE                                 | Т  | 101     | 2014       | 36.37m | ISBN   | 97 | Sinauer | De  |
| 103  | 2010                                                  | 19.40m                                                                                                    | ISBN          | SAGE                                 | С  | 73      | 2013       | 42.49m | ISBN   | 97 | Springe | Ad  |
| 103  | 2012                                                  | 20.87m                                                                                                    | ISBN          | Sage                                 | T  | 104     | 2013       | 31.29m | ISBN 1 | 97 | Thieme  | Ca  |
| 103  | 2012                                                  | 26.12m                                                                                                    | ISBN          | SAGE                                 | TI | 126     | 2011       | 17.47m | ISBN   | 97 | Trumpe  | Pla |
| 109  | 2012                                                  | 36.44m                                                                                                    | ISBN          | SAGE                                 | Н  | 103     | 2008       | 30.07m | ISBN   | 97 | Vintage | ML  |
| 118  | 2011                                                  | 10.78m                                                                                                    | ISBN          | SAGE                                 | In | 116     | 2014       | 31.10m | ISBN   | 97 | Wadswo  | De  |
| 118  | 2012                                                  | 10.81m                                                                                                    | ISBN          | Sage                                 | A  | 124     | 2015       | 18.51m | ISBN   | 97 | What Is | "C  |
| 119  | 2011                                                  | 10.73m                                                                                                    | ISBN          | SAGE                                 | In | 78      | 2015       | 19.99m | ISBN   | 97 | Wiley   | Ne  |
| 121  | 2011                                                  | 7.53mm                                                                                                    | ISBN          | Sage                                 | In | 135     | 2011       | 27.86m | ISBN   | 97 | William | Th  |
| 123  | 2011                                                  | 12.17m                                                                                                    | ISBN          | SAGE                                 | S  | 121     | 2010       | 23.61m | ISBN   | 97 | Worth   | Co  |
| 101  | 2014                                                  | 36.37 <mark>m</mark>                                                                                           | ISBN          | Sinauer                              | D  |         |            |        |        |    |         |     |

# 引用符で囲まれたコンマ

コンマが引用符で囲まれている場合、-q が付加された sortk コマンドは、コンマが存 在しないかのように語句を比較します。

# バージョン

sortk コマンドのバージョン番号を表示するには、sortk コマンドのパラメータとして、-m を付加してください。

# sortk -m

### ー時ファイルを再利用

sortk コマンドは、一時ファイルとして、sutai.txt を作成します。添付の hetn コマンドは、sutai.txt を再利用できます。

#### メモ

C#版の sortk コマンドは、一時ファイルとして、sutai.xml を作成します。C#版の hetn コマンドは、sutai.xml を再利用できます。C++版および C 版の sortk コマンド は、一時ファイルとして、binary.tmp を作成します。keyun コマンドは、 binary.tmp を再利用できます。

#### 設定ファイル

添付の hetn コマンドは、sutai.txtを再利用できます。hetn コマンドの設定ファイル を書き出すには、sortk コマンドのパラメータとして-%(マイナスパーセント)を付加して ください。

sortk -t, -k2,2 -% -o text.tmp isbn-r.csv

#### パラメータが優先される

hetnコマンドの設定ファイルは、manager.txtです。manager.txtは、シフトJIS のテキストファイルです。manager.txtにしたがって、hetnコマンドは、sutai.txt を読み込んで、行を並べ替えます。ただし、hetnコマンドのパラメータおよび設定内容 が矛盾する場合、hetnコマンドのパラメータが優先されます。

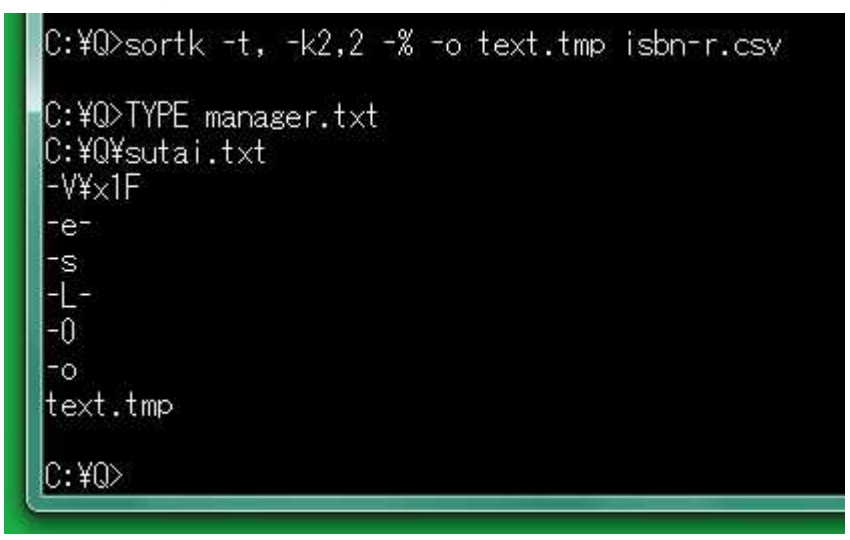

| 記入             | ほぼ同等な入力 | 説明                    |
|----------------|---------|-----------------------|
| C:¥Q¥sutai.txt |         | ー時ファイルのパス名            |
| -V¥x1F         |         | 多数の欄を連結する文字           |
| -e-            |         | EUC-JP のテキストファイルを読み込む |
|                |         | のではない。                |
| -s             |         | シフト JIS のテキストファイルを読み込 |
|                |         | む。                    |
| -L-            |         | 0Ah のみで改行するのではない。     |
| -0             | -CRLF   | 0Dh および 0Ah で改行する。    |
| -0             |         | 新しいファイルを命名する。         |
| text.tmp       |         | 新しいファイルの名前は、text.tmpで |
|                |         | ある。                   |

#### 放置されている

sortk コマンドの設定ファイルもmanager.txt です。古いmanager.txt がカレント ディレクトリに放置されているため、manager.txt は、利用者にとって予想外の悪 い影響を sortk コマンドに及ぼすおそれがあります。この場合、manager.txt を適 切に編集するか、manager.txt を削除してください。manager.txt は、hetn コマ ンドに必要ですが、sortk コマンドには不要です。

#### 削除させる

manager.txtが放置されている場合、利用者がDELコマンドでmanager.txtを 削除するのではなくsortkコマンドに削除させるには、sortkコマンドのパラメータとして、 -Jを付加してください。

#### 新しい設定ファイルを作成

-J-%が付加された sortk コマンドは、まず manager.txtを削除します。次に、sortk コマンドの初期段階の設定を利用者入力のパラメータで変更します。最後に、新しい manager.txtを作成します。--set は、-J -%と同じ結果を生じます。

#### -tでUTF-16を意味する

-t, (マイナスティーコンマ)のパラメータが付加された場合、sortk コマンドは、区切り 文字としてコンマを使用しますが、-t のパラメータが付加された場合、hetn コマンドは、 UTF-16 のファイルを読み込みます。すなわち、sortk コマンドは、-t の意味が hetn コ マンドと異なります。

#### 設定を降順に変更

パラメータが優先される原則を利用して、下記の例では、降順に並べ替えるために、 hetn コマンドのパラメータとして-rを付加しました。text.tmp からr.tmp に新しい ファイルの名前を変更しました。

| C:¥C      | ⊳sortk -t | , -k2,2  | -% -o te | <t.tr< th=""><th>np is</th><th>bn-r.csv</th><th>8</th><th></th><th></th><th></th></t.tr<> | np is   | bn-r.csv  | 8                      |             |      |          |
|-----------|-----------|----------|----------|-------------------------------------------------------------------------------------------|---------|-----------|------------------------|-------------|------|----------|
| C:¥G      | ⊳narfi -t | 10-25 te | xt.tmp   | ĺ                                                                                         | Call C  | ¥Windows  | ésystem32¥             | icmd.ex     | e-   | narfi    |
|           |           |          |          | _                                                                                         | C:¥Q    | >hetn -r  | -o r.tm                | <b>D</b> ef |      |          |
| Narfi     |           |          |          |                                                                                           |         |           | 8<br>19 - 19 19 - 19 - |             |      |          |
| File Wir  | ndow Help |          |          | _                                                                                         | C:¥Q    | >narti -l | = -t504-;              | 529 r.      | tmp  | 2        |
| <u>F1</u> | +2        | F3       | F4       | F5                                                                                        |         |           |                        |             |      |          |
| 124       | 1999      | 25.00m   | ISBN 0-  | <b>N</b>                                                                                  | larfi D | elphi     |                        |             |      |          |
| 73        | 2000      | 38.58m   | ISBN 0-  | File                                                                                      | Win     | dow Help  |                        |             |      | - 202022 |
| 93        | 2000      | 25.24m   | ISBN 0-  | F1                                                                                        |         | F2        | F3                     | F4          | 2154 | F5       |
| 129       | 2000      | 37.00m   | ISBN 97  | 90                                                                                        |         | 2003      | 24.00m                 | ISBN        | 3-   | Spr      |
| 104       | 2002      | 28.00m   | ISBN 0-  | 87                                                                                        |         | 2003      | 24.91m                 | ISBN        | 1-   | Hur      |
| 127       | 2002      | 24.53m   | ISBN 0-  | 12                                                                                        | 7       | 2002      | 24.53m                 | ISBN        | 0-   | Oxf      |
| 87        | 2003      | 24.91m   | ISBN 1-  | 104                                                                                       | 4       | 2002      | 28.00m                 | ISBN        | 0-   | Else     |
| 90        | 2003      | 24.00m   | ISBN 3-  | 129                                                                                       | 9       | 2000      | 37.00m                 | ISBN        | 97   | Oxf      |
| 105       | 2003      | 30.00m   | ISBN 0-  | 93                                                                                        |         | 2000      | 25. <mark>24</mark> m  | ISBN        | 0-   | CRC      |
| 112       | 2003      | 29.19m   | ISBN 97  | 73                                                                                        |         | 2000      | 38.58m                 | ISBN        | 0-   | Oxf      |
| 134       | 2003      | 21.00m   | ISBN 0-  | 124                                                                                       | 4       | 1999      | 25.00m                 | ISBN        | 0-   | Can      |
| 120       | 2004      | 23.35m   | ISBN 97  | 11                                                                                        | 1       | 1999      | 24.00m                 | ISBN        | 0-   | Can      |
| 120       | 2004      | 26.56m   | ISBN 0-  | 10                                                                                        | 1       | 1999      | 33.00m                 | ISBN        | 97   | Aca      |
| 151       | 2004      | 18.92m   | ISBN 97  | 134                                                                                       | 4       | 1998      | 17.00m                 | ISBN        | 3-   | Spr      |
| 87        | 2005      | 26.88m   | ISBN 97  | 86                                                                                        |         | 1998      | 17.14m                 | ISBN        | 3-   | Spr      |
| 91        | 2005      | 14.27m   | ISBN 1-  | 120                                                                                       | D       | 1996      | 15.10m                 | ISBN        | 97   | Rob      |
| Shift JIS | C:¥C      | )        |          | 10                                                                                        | D       | 1993      | 28.08m                 | ISBN        | 0-   | CRC      |
|           |           |          |          | 81                                                                                        |         | 1992      | 32.62m                 | ISBN        | 0-   | Oxf      |
|           |           |          |          | 14                                                                                        | 5       | 1990      | 12.00m                 | ISBN        | 0-   | Aca      |
|           |           |          |          | Shift                                                                                     | JIS     | C:¥C      | 2                      |             |      |          |

# ヘルプ

ユーザーズガイド(このファイル)を開くには、Version ウィンドウにある Help ボタンを押 してください。ファイル名は、Narfi.pdf です。ただし、ソフトウェアが Narfi.pdf を 発見できないおそれがあります。

#### エクスプローラから起動

ユーザーズガイド(このファイル)を開くには、エクスプローラで Narfi.pdf を表示し てダブルクリックしてください。関連付けにより、ソフトウェア(Adobe Reader, Adobe Acrobat, Firefox, Just PDF など)が起動して、Narfi.pdf が表示されると思われます。

#### 関連付けで起動

関連付けを利用して Narfi.pdf を開くことができるかもしれません。まず、カレント ディレクトリに最新版の Narfi.pdf を用意してください。次に、コマンドプロンプトに Narfi.pdf を入力して Enter を押してください。【参考】カレントディレクトリに Narfi.pdf が無いにもかかわらず、ソフトウェア(Firefox など)が自動的に Narfi.pdf を発見して表示する場合があります。

# バッチファイル

添付の clear.bat は、MS932~EUC-JP.bin という変換表を初期化できます。

# 変換表のバックアップ

バックアップの目的で、初期の MS932~EUC-JP.bin がテストファイルとして、 test files ディレクトリに保存されています。

#### インストールディレクトリ

Sjiseuc.exe および MS932~EUC-JP.bin が C:¥Narfi にインストールされたこ とを前提として、MS932~EUC-JP.binを初期化するために、バッチファイルを利用で きます。

# 変換表が上書きされる

C:¥Narfi にインストールされた MS932~EUC-JP.bin が diyo コマンドで編集され た、作業ディレクトリからコピーされたなど、もはや MS932~EUC-JP.bin は、初期状 態ではない場合、強制的に初期化する(上書きする)には、clear のパラメータとして、 0 を付加してください。コマンドプロンプトに下記のコマンドおよびパラメータを入力して、 Enter を押してください。

# clear 0

#### インストールディレクトリに存在しない

MS932~EUC-JP.bin がインストールディレクトリに存在しない場合、0 を付加しない で、clearのみコマンドプロンプトに入力して、Enterを押してください。インストールデ ィレクトリに C:¥Narfi¥test\_files¥MS932~EUC-JP.bin が、コピーされます。

# 複合パラメータ

たとえば、-b -w -y の 3 個のパラメータを統合して-bwy という 1 個の複合パラメー タを sjiseuc コマンドに付加できます。この場合、sjiseuc コマンドは、自動的に-bwy を 分解して、-b -w -y の 3 個のパラメータを生成します。-byw も同一の結果を生じ ます。。-ybw, -ywb, -wby, -wyb の各複合パラメータも同一の結果を生じます。

C:¥Q>DEL binary\*.tmp

C:¥Q>sjiseuc -bwy Gongitsune.txt Gon\_bwy.txt C:¥Narfi¥MS932~EUC-JP.bin is primarily accessible to Sjiseuc.

C:¥Q>DIR binary.tmp | FINDSTR "binary" 2020/02/04 00:23 10,636 binary.tmp

C:¥Q>REN binary.tmp binary\_bwy.tmp

C:¥Q>sjiseuc -ywb Gongitsune.txt Gon\_ywb.txt C:¥Narfi¥MS932~EUC-JP.bin is primarily accessible to Sjiseuc.

C:¥Q>DIR binary.tmp | FINDSTR "binary" 2020/02/04 00:25 10,636 binary.tmp

C:¥Q>FC Gon\_bwy.txt Gon\_ywb.txt ファイル Gon\_bwy.txt と GON\_YWB.TXT を比較しています FC: 相違点は検出されませんでした

C:¥Q>FC binary\_bwy.tmp binary.tmp ファイル binary\_bwy.tmp と BINARY.TMP を比較しています FC: 相違点は検出されませんでした

C:¥Q>

# diyo コマンドと連携する

添付の diyo コマンドは、MS932~EUC-JP.bin という変換表を編集できます。変換表は、バイナリファイルです。

# 並べ替えに適した代用文字リスト

上記の bars.txt では、ソフトウェアで並べ替えた結果が昇順になりません。Delphi 版の sortk コマンドに適した代用文字リストは、sortkVCL.txt です。

| 2                    | C:¥Windows¥system32¥cmd.exe |
|----------------------|-----------------------------|
| .#                   | SES                         |
| Γ\$                  |                             |
| ]%                   |                             |
| •&                   | ° T                         |
| 7(                   |                             |
| 7)                   |                             |
| <del>/</del> *       |                             |
| 47                   | ₩.                          |
| ?:                   | aN                          |
| ָ <b>ר</b>           | 20                          |
| I?                   | ∎∍P                         |
| IQ                   | a.                          |
| オL<br>ユコ             | ₽R                          |
| <u>7</u>             | US .                        |
| 刀<br>+               | μT                          |
| 1<br>5`              | 10                          |
| /<br>//              | ΠV                          |
| 71<br>51             | 28                          |
|                      | J JX                        |
| ノ」<br>シ <sup>ー</sup> | l ≥Y                        |
| 7<br>7¥              | -Z                          |
| h+                   | $\bigcirc$ 1                |
| ν̈́<                 | <u>2</u>                    |
| <b>夕</b> =           | <u>3</u>                    |
| <del>ĭ</del> >       | @ 4<br>@ -                  |
| <b>%</b> 0           |                             |
| 21                   |                             |
| 72                   |                             |
| 13                   |                             |
| 74                   |                             |
| =5                   | $\frac{1}{\pi}$ –           |
| 76                   |                             |
| ネ7                   |                             |
| 78                   | V <del>T</del>              |
| 79                   | VI <del>大</del>             |
| CA<br>DD             | VIE                         |
| 7B                   | VIII八                       |
| 10<br>+D             | 区九                          |
|                      |                             |
| XE                   |                             |

# 第2欄を比較

sortk コマンドは、たとえば、第2欄にある語句を比較して、CSV のテキストファイルの 行を並べ替えることができます。第2欄にある語句を比較するには、sortk コマンドの パラメータとして、-k2,2を付加してください。-kおよび数字の間に空白を挿入しない でください。半角カタカナの代用として ASCII を使用している例を示します。 sortkVCL.txtにしたがって、diyoコマンドが変換表を編集した例(-pについては、 後述します)

| C:¥Q>diyo -w -f<br>C:¥Narfi¥MS932~E | sortkVCL.txt<br>EUC-JP.bin is primarily            | v accessible to Diyo.                   |
|-------------------------------------|----------------------------------------------------|-----------------------------------------|
| C:¥Q>DIR   FIND<br>2020/05/12 21:0  | STR ″MS932~EUC-JP.bin″<br>04 31,528 MK             | S932~EUC-JP.bin                         |
| C:¥Q>COPY /Y MSS<br>1個のラ            | 032 <sup>~</sup> EUC-JP.bin C:¥Narf<br>アイルをコビーしました |                                         |
| C:¥Q>sjiseuc Key                    | /Words.csv KeyWords_EU0                            | C-JP.csv                                |
| C:¥Q>sortk -t, ·                    | -k2,2 -LF -co -pe                                  | e text.tmp KeyWords_EUC-JP.csv          |
| C:¥Q>narfiu ·                       | -t68-83 text.tmp                                   |                                         |
| Narft                               |                                                    |                                         |
| Eile Window Halo                    |                                                    |                                         |
| F1                                  | F2                                                 |                                         |
| 濁点                                  | =H`2Y                                              |                                         |
| 中止                                  | >N:~                                               | C:¥Q¥sutai.txt - sakura 2.2.0.1         |
| , <u>此</u><br>直音                    | >P`1Y                                              | ファイル(F) 編集(E) 変換(C) 検索(S) ツール(T)        |
| 著作権                                 | >P}`{Y                                             |                                         |
| 通常                                  | 1:~HP                                              | 26 462 462 ¥ V]T                        |
| ディレクトリ                              | 2H*U`3S                                            | 27 462 462 BLT=<br>28 462 462 ≹≭U`38    |
| テキストエディタ                            | 2 ¥3@2H*=                                          | 29 462 462 )Y/Y¥3]T<br>30 462 462 BV`RG |
| テキストファイル                            | 2 ¥3B(/T                                           | 31 462 462 <]¥[]3                       |
| 展開                                  | 2Y^/                                               | 33 462 462 JY+_P; ;                     |
| 添付                                  | 2YBI                                               | 34 462 462 1,><br>35 462 462 9/4SB (/T  |
| .NET Framework                      | 3H03703BU@GW)*                                     | 36 462 462 EY3BVYB3                     |
| 並べ替え                                | 4RCH^@                                             | 28行 17桁 CRIF 32                         |
|                                     | EDVIU                                              |                                         |

#### 濁点を無視

半角カタカナは、清音のカナおよび濁点を組み合わせることで濁音を表現しますが、 清音および濁音は、ほぼ同等の位置になるように並べ替えたい。上記の例のとおり、 sortk コマンドが、濁点、半濁点を無視するように、sortk コマンドのパラメータとして、 -c-を付加してください。

#### HおよびIを無視

diyo コマンドで、半角カタカナの代用として ASCII を使用している場合、さらに、-p を 付加してください。上記の例では、サクラエディタで EUC-JP の sutai.txt を開いて、 第 2 欄から H および I が削除されたことを確認できました。たとえば、ディレクトリに対 応の 2H\*U`3S は、2\*U`3S になりました。すなわち、sutai.txt は、要約として 2\*U`3S を含みます。sortk コマンドは、詳細のみ書き出します。

#### 五十音順

まず、diyo コマンドは、sortkVCL.txt にしたがって変換表を編集しました。次に、 sjiseuc コマンドは、シフト JIS から EUC-JP にテキストファイルを変換しました。半角カ タカナの読み方は、ASCII に置換されました。さらに、--e 付きの sortk コマンドは、 EUC-JP のテキストファイルを読み込んで、第2欄で語句を比較して行を並べ替えまし た。たしかに五十音順に並べ替えることができました。たとえば、ディレクトリは、テキ ストエディタの上に来ました。

#### 0Ah のみで改行

-LF 付きの sortk コマンドは、OAh のみで改行します。-LF は、-O- -L と同じ結果を 生じます。

#### 略記法

上記の例では、濁点、半濁点を無視するように、sortk コマンドのパラメータとして、 -c-を付加して、半角カタカナの代用としてASCIIを使用している場合、-pを付加して、 EUC-JP のテキストファイルを読み込むために、--eを付加して、標準出力ではなく新 しいファイルを作成するために、-o を付加して、OAh のみで改行するために、-LF を 付加していましたが、略記法として、--cope は、同じ結果を生じます。すなわち、 --cope は、下記のパラメータを意味します。--cope を入力して、空白で区切って、 text.tmp など新しいファイルを命名してください。--cope は、EUC-JP 専用のパラ メータです。

# -0- -L -c- -o -p -e -s-

|        | CRLF | LF  | 濁点  | 新しいファイル | 代用 | EUC | MS932 |
|--------|------|-----|-----|---------|----|-----|-------|
| 真偽     | -0-  | -L  | -c- | -0      | -p | -e  | -s-   |
| 略記     | -LI  | -LF |     |         |    | _   | -e    |
| さらなる略記 |      |     |     | cope    |    |     |       |

C:¥Q>clear 0 2018/12/07 13:50 31,528 MS932~EUC-JP.bin C:¥Q>diyo -w -f sortkVCL.txt C:¥Narfi¥MS932~EUC-JP.bin is primarily accessible to Diyo. C:¥Q>DIR | FINDSTR ″MS932~EUC-JP.bin″ 2020/05/12 21:18 31,528 MS932~EUC-JP.bin C:¥Q>COPY /Y MS932~EUC-JP.bin C:¥Narfi 1個のファイルをコピーしました。 C:¥Q>sjiseuc KeyWords.csv KeyWords\_EUC-JP.csv C:¥Q>sortk +t, +k2,2 ++cope cope.tmp KeyWords\_EUC-JP.csv C:¥Q>FC text.tmp cope.tmp ファイル text.tmp と COPE.TMP を比較しています FC: 相違点は検出されませんでした。 C:¥Q>

# 新しいファイルの命名

diyo コマンドは、-f の直後に代用文字リストのファイルを入力できますが、さらにファ イルを入力した場合、その名前で、新しい変換表を命名します。

パス名

diyo コマンドにパス名を付加した場合、その名前で、新しい変換表を命名します。たと えば、インストールディレクトリにあるMS932~EUC-JP.binのパス名は、以下のとお りです。

### C: ¥Narfi¥MS932~EUC-JP.bin

#### 上書き

インストールディレクトリにある MS932~EUC-JP.bin のパス名が diyo コマンドに付加された場合、インストールディレクトリにある MS932~EUC-JP.bin は、上書きされます。

diyo -f sortkVCL.txt C:\u00edNarfi\u00edMS932~EUC-JP.bin

C:¥Q>clear 0 2018/12/07 13:50 31,528 MS932~EUC-JP.bin C:¥Q>DIR C:¥Narfi¥MS932~EUC-JP.bin | FINDSTR "bin" 2018/12/07 13:50 31,528 MS932~EUC-JP.bin C:¥Q>diyo -f sortkVCL.txt C:¥Narfi¥MS932~EUC-JP.bin C:¥Q>DIR C:¥Narfi¥MS932~EUC-JP.bin | FINDSTR "bin" 2020/05/12 21:23 31,528 MS932~EUC-JP.bin C:¥Q>

## 細長い表を作成

narfi コマンドは、CSV のテキストファイルを読み込んで、選択された欄を新しいファイ ルに書き出します。narfi コマンドは、幅が広い表のテキストファイルを細長い表のファ イルに縮小できます。

#### 読み方の欄を削除

もう五十音順に並べ替えることができたので読み方の欄を削除したいならば、narfi コマンドのパラメータとして、たとえば、-c3 -b101を付加してください。narfi コマンドの 選択例を示します。

| パラメータ     | ほぼ同等な入力   | 説明                    |
|-----------|-----------|-----------------------|
| -c3 -b101 | -c3 -B010 | 第1欄から数えて3欄を選択して、真偽に関し |
|           |           | て、第2欄を選択することは、偽である。   |
| -c1       |           | 第1欄から数えて1欄を選択する。      |
| -j1       | -c1 -b1   | 第1欄から数えて1欄を選択して、真偽に関し |
|           |           | て、第1欄を選択することは、真である。   |
| -i1-1     |           | 第1欄から第1欄まで選択する。       |

| C:¥Q>clear 0<br>2018/12/07 13:50<br>C:¥Q>diyo -f sortkVCL | 31,528 MS932~EUC-JP.bin<br>.txt C:¥Narfi¥MS932~EUC-JP.bin |
|-----------------------------------------------------------|-----------------------------------------------------------|
| C:¥Q>sjiseuc KeyWords                                     | .csv KeyWords_EUC-JP.csv                                  |
| C:¥@>sortk -t, -k2,2                                      | cope text.tmp KeyWords_EUC-JP.csv                         |
| C:¥Q>narfiu -c3 -b                                        | 101 -t68-83 text.tmp                                      |
| Narfi                                                     |                                                           |
| File Window Help                                          |                                                           |
| F1                                                        | F2                                                        |
| 濁点                                                        |                                                           |
| 中止                                                        |                                                           |
| 直音                                                        |                                                           |
| 著作権                                                       |                                                           |
| 通常                                                        |                                                           |
| ディレクトリ                                                    |                                                           |
| テキストエディタ                                                  |                                                           |
| テキストファイル                                                  |                                                           |
| 展開                                                        |                                                           |
| 添付                                                        |                                                           |
| .NET Framework                                            |                                                           |

# rufeolコマンド

並べ替え

rufeol コマンドは、テキストファイルの行の末尾にある不要な文字を削除します。もう ひとつの機能として、いわゆるダブルスペースでタイプされた文書を草稿に戻すこと ができます。

#### 行末からコンマを削除する

Windows のテキストファイルである場合、行末からコンマを削除するには、rufeol コマンドのパラメータとして、-u2 -r を付加してください。-m は、-u2 -r を意味します。 rufeolコマンドは、0Ahが出現したとき、2バイト(コンマおよび 0Dh)を無視して、改行します。 ます。-r が付加されたため、rufeolコマンドは、0Dh および 0Ah で改行します。

## 行末を処理したいファイル

rufeol コマンドのパラメータとして、テキストファイルを指定してください。rufeol コマンドは、テキストファイルを読み込んで、draft.txt というテキストファイルを書き出します。

#### 2個のファイル

2 個のファイルが付加された場合、rufeol コマンドは、1 個目のファイルを読み込んで、 2 個目のファイルを書き出します。

#### 先に新しいファイルの名前を指定したい

上記のとおり、2個のファイルを指定した場合、2個目のファイルが新しいファイルになりますが、先に新しいファイルの名前を指定するには、rufeol コマンドのパラメータとして、-o text.tmp を付加してください。-o および text.tmp の間に空白を挿入してください。text.tmp は、新しいファイルの名前です。

### 0Ah に先行する文字

一般論として、UNIX のテキストファイルは、OAh のみで改行します。rufeol コマンドの パラメータが-u1 であるならば、OAh に先行する 1 バイトを無視します。

#### ODh も数えてください

Windows のテキストファイルは、0Dh および 0Ah で改行します。0Dh も数えてください。 rufeol コマンドのパラメータが-u3 ならば、0Ah に先行する 3 バイトを無視します。-u1 が付加された場合、rufeol コマンドは、0Dh のみ削除します。

#### 0Dh を挿入

何も指定されていない場合、rufeolコマンドは、OAhのみで改行します。-rが付加された場合、rufeolコマンドは、ODh および OAh で改行します。すなわち、強制的に ODh を 挿入します。-u1 -r が付加された場合、rufeolコマンドは、ODh を削除したにもかか わらず、ODh を挿入するため、変化がありません。

#### 0Ah のみで改行しない

何も指定されていない場合、rufeol コマンドは、OAh のみで改行しますが、この設定を 無効にするには、rufeol コマンドのパラメータとして-L-を付加してください。-L-が付 加された場合、元のファイルに ODh があれば、ODh が挿入されます。すなわち、強制 的に ODh が挿入されるのではありません。-L-が付加された場合、-O のパラメータが 機能するようになります。-L- -O は、-r と同じ結果を生じます。

### ダブルスペース

多数の改行が連続する場合、rufeolコマンドは、1個の改行を行うことができます。

#### 何個目の 0Ah が出現したら改行するか

1 個目、2 個目、3 個目、4 個目…のように OAh を数えて、改行を遅延できます。何も 指定されていない場合、rufeol コマンドは、-w1 が指定されたとみなします。すなわち、 遅延しないで 1 個目の OAh に反応して改行します。

#### 2個目の 0Ah が出現したら改行

-w2 が付加された rufeol コマンドは、2 個目の 0Ah が出現したら改行します。元のファ イルから連続する 2 個の 0Ah を読み込んで、新しいファイルに 1 個の 0Ah 書き出しま す。すなわち、ダブルスペースでタイプされた文書を草稿に戻します。 rufeol コマンドに -x2 および読み込むファイルのみ付加したため、新しいファイルとして、 draft.txt が作 成されます。

| パラメータ | ほぼ同等な入力    | 説明                           |
|-------|------------|------------------------------|
| -m    | -u2 -r     | 先行する 2 バイトを無視する。1 個目の 0Ah が出 |
|       |            | 現したとき、ODh および OAh で改行する。     |
| -x2   | -u3 -w2 -r | 先行する 3 バイトを無視する。2 個目の 0Ah が出 |
|       |            | 現したとき、ODh および OAh で改行する。     |
| なし    | -w1        | 1 個目の 0Ah が出現したとき、0Ah のみで改行す |
|       |            | る。                           |

# atnd コマンド

指定された行の周辺を表示します。-LFが付加された atnd コマンドは、テキストファイルを読み込んで、欄または行を測定して、最大のサイズを記録します。

# テキストファイル

-LF 付きの atnd コマンドは、data.txt にデータを書き出します。data.txt は、シ フト JIS または EUC-JP のテキストファイルです。

#### コマンドプロンプト

data.txt が EUC-JP のテキストファイルである場合、-LF -u 付きの atnd コマンド は、自動的に、EUC-JP のテキストファイルを変換して、シフト JIS のデータをコマンド プロンプトに表示します。

#### 測定

-LF 付きの atnd コマンドは、テキストファイルの行の数および長さ、指定された行の 欄の長さを測定できます。また、指定された欄で、ファイル全体にわたって長さを測定 できます。利用者が各行の区切り文字としてコンマを使用する場合、-LF 付きの atnd コマンドは、引用符に囲まれたコンマを無視します。利用者は、引用符を変更できま すし、区切り文字を変更できます。
# ファイル名に.csv が含まれているか

-LF 付きの atnd コマンドは、ファイル名に.csv が含まれている場合、区切り文字とし てコンマを使用しますが、ファイル名に.csv が含まれているかどうか点検しないよう に命令するには、atnd コマンドのパラメータとして、-LF -x-を付加してください。

# 最長の行

区切り文字が何も指定されていない場合、-LF 付きの atnd コマンドは、区切り文字として、0Ah を使用します。テキストファイルを読み込んで、最長の行を記録しながらファ イルの行数を取得します。文字数ではなくバイト数の最大値を記録します。

## どの行が最大値を記録したか

最長行のバイト数および番号を記録します。たとえば、-LF 付きの atnd コマンドは、 第 16 行で 42 バイトを記録しました。KeyWords.csv の行の長さの最大値は、42 バ イトでした。

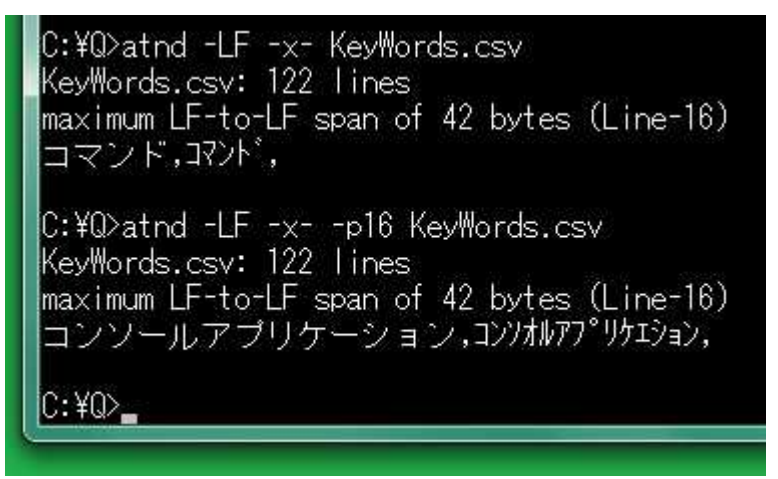

# 指定された行

たとえば、-p16 が付加された atnd コマンドは、第 16 行が指定されたため、データの 最後でファイルの第 16 行を表示します。行が指定されていない場合、第 1 行が指定さ れたとみなして第 1 行を表示します。

## 最長の欄

ファイル名に.csv が含まれている場合、-LF 付きの atnd コマンドは、区切り文字として、コンマを使用します。測定したい行を指定してください。行が指定されていない場合、第1行が指定されたとみなして第1行を測定します。たとえば、第16行を測定するには、atnd コマンドのパラメータとして、-LF -p16を付加してください。-LF 付きのatnd コマンドは、最長の欄を記録します。文字数ではなくバイト数の最大値を記録しま

す。

### どの欄が最大値を記録したか

最長欄の文字数および番号を記録します。たとえば、-LF -p16 が付加された atnd コマンドは、第 1 欄で 26 バイトを記録しました。第 16 行の欄の長さの最大値は、26 バイトでした。-LF -p15 が付加された atnd コマンドは、第 2 欄で 14 バイトを記録し ました。第 15 行の欄の長さの最大値は、14 バイトでした。

### 指定された行

たとえば、-LF -p16 が付加された atnd コマンドは、第 16 行が指定されたため、デ ータの最後でファイルの第 16 行を表示します。

C:¥Q>atnd -LF -p16 KeyWords.csv KeyWords.csv: 122 lines maximum separator-to-separator span of 26 bytes (Field-1) Line-16コンソールアプリケーション,コンパルア7°リケエション, C:¥Q>atnd -LF -p15 KeyWords.csv KeyWords.csv: 122 lines maximum separator-to-separator span of 14 bytes (Field-2) Line-15|32ビット版,サンジュウニヒットパン,

C:¥Q>\_

## 欄を指定して測定

行を指定して欄の長さの最大値を記録するのではなく、欄を指定してファイル全体に わたって測定して最長欄の行番号および長さを記録できます。たとえば、第2欄を指 定して、KeyWords.csvの全体にわたって測定して最長欄の行番号および長さを記 録するには、atnd コマンドのパラメータとして、-LF -z2を付加してください。

#### 指定された行

たとえば、-LF -p15 が付加された atnd コマンドは、第 15 行が指定されたため、デ ータの最後でファイルの第 15 行を表示します。 行が指定されていない場合、第1 行が 指定されたとみなして第1 行を表示します。 C:¥Q>atnd -LF -z2 KeyWords.csv KeyWords.csv: 122 lines widest item of 14 bytes (in Field-2, Line-15) Line-11コマンド,コマンド、 C:¥Q>atnd -LF -z2 -p15 KeyWords.csv KeyWords.csv: 122 lines widest item of 14 bytes (in Field-2, Line-15) Line-15|32ビット版,サンジュウニヒットルン、

### どの行が最大値を記録したか

上記の例では、欄の番号は、2 です。ファイルの全体にわたって、-LF 付きの atnd コ マンドは、第 2 欄を測定して、最長欄の行番号および文字数を記録します。-LF -z2 が付加された atnd コマンドは、KeyWords.csv の第 15 行の第 2 欄で 14 バイトを記 録しました。

## ECHO コマンド

たとえば、atnd コマンドの入力ファイルとしてファイル名を入力したが、そのファイルを 開くことができなかった場合、処理が中止されます。中止された直後に ECHO コマンド で返り値 (異常終了を示す整数)を取得できます。

### エラーメッセージ

異常終了を示す整数からエラーメッセージを生成するには、atnd コマンドのパラメータ として、-e 整数を付加してください。カレントディレクトリに存在しない入力ファイルとし て、dummy を入力できます。

C:¥Q>atnd -c4 -p56 KeyWords.txt File error: KeyWords.txt C:¥Q>ECHO %ERRORLEVEL% 1261 C:¥Q>atnd -e1261 dummy File error-1261: file\_name C:¥Q>

# どの行も同じ欄数を有しているか

添付の isbn-r.csv は、各行が 9 欄からなりますが、第 9 欄は空の行があります。 空欄であるため、こうした行は、実質的に 8 欄からなると思われます。

#### data.txtを表示

どの行も同じ欄数を有しているか点検して、第1行と欄数が異なる行を表示するには、 atnd コマンドのパラメータとして、-f を付加してください。-LF は、不要です。-f で表 示される行は、data.txt に保存されています。data.txt は、シフト JIS または EUC-JP のテキストファイルです。

#### <u>C:¥Q>a</u>tnd -f isbn-r.csv

134,1998,17.00mm,ISBN 3-540-63205-0,Springer,The Human Hippocampus,"Functional A natomy, Vascularization and Serial Sections with MRI",By, 127,2013,17.05mm,ISBN 978-0-89042-556-5,American Psychiatric,Desk Reference to t he Diagnostic Criteria From DSM-5,,By, 117,2010,12.37mm,ISBN 978-3-642-07505-6,Springer,Signaling Pathways for Translat ion,"Stress, Calcium, and Rapamycin",By, 102,2011,25.00mm,ISBN 978-0-12-385522-0,Elsevier,Advances in Experimental Social Psychology,Volume 44,By,

### EUC-JP $\mathcal{O}$ data.txt

isbn-t\_EUC-JP.csv は、各行が 8 欄からなりますが、第 8 欄は空の行があります。 空欄であるため、こうした行は、実質的に 7 欄からなると思われます。-u -f で表示さ れる行は、data.txt に保存されています。data.txt は、EUC-JP のテキストファ イルです。ただし、ODh および OAh で改行されています。-LF -u -f 付きの atnd コ マンドは、自動的に、EUC-JP のテキストファイルを変換して、シフト JIS のデータをコ マンドプロンプトに表示します。

| C:¥Q>ati<br>1998年,,<br>Anatom<br>2013年,,<br>Referen<br>2010年,,<br>ation,"<br>2011年,,<br>al Psvd | nd -u -f<br>厚さ17.00<br>y, Vascul<br>厚さ17.05<br>ce to the<br>厚さ12.37<br>Stress, C<br>厚さ25.00<br>nology.Vo | isbn-t_EUG<br>Dmm,ISBN 3-<br>arization<br>5mm,ISBN 97<br>e Diagnosti<br>7mm,ISBN 97<br>Calcium, ar<br>Dmm,ISBN 97<br>olume 44.By | )-JP.cs<br>540-63<br>and Se<br>'8-0-89<br>c Crit<br>'8-3-64<br>d Rapa<br>'8-0-12<br>/.                                                                                                    | 205-0,<br>205-0,<br>2042-55<br>eria F<br>2-0750<br>mycin <sup>2</sup><br>-38552 | ,Springe<br>Sections<br>56-5,Ame<br>From DSM<br>05-6,Spr<br>7,By,<br>22-0,Els | r,The<br>with<br>rican<br>-5,,By<br>inger,<br>evier, | Human H<br>MRI",By<br>Psychia<br>Signali<br>Advance    | ippoca<br>tric A<br>ng Pat<br>s in E                                                                                                    | impus<br>issoc<br>hway:<br>xper                | ,″Fur<br>iatic<br>s for<br>iment               | nctional<br>on,Desk<br><sup>-</sup> Transl<br>al Soci |
|-------------------------------------------------------------------------------------------------|----------------------------------------------------------------------------------------------------|----------------------------------------------------------------------------------------------------|----------------------------------------------------------------------------------------------------|---------------------------------------------------------------------------------|-------------------------------------------------------------------------------|------------------------------------------------------|--------------------------------------------------------|----------------------------------------------------------------------------------------------------|------------------------------------------------|------------------------------------------------|-------------------------------------------------------|
| C: ¥0>                                                                                          | ) C:¥Q¥dat<br>ファイル(F)<br>う ぶ マ 日<br>1 <u>1998年</u><br>2 2013年<br>3 2010年<br>4 2011年                      | a.txt - sakura<br>編集(E) 変<br><br>                                                                                                | 2.2.0.1<br><b>(C)</b><br><b>(a)</b><br><b>(b)</b><br><b>(c)</b><br><b>(c)</b> | 续索(S)<br>→   000<br>                                                            | ツール(T)                                                                        | 設定(O                                                 | ) ウイン<br>・<br>inger,I<br>,Americ<br>,Spring<br>,Elsevi | トウ(W)<br>デーム<br>トウ(W)<br>トローム<br>トローム<br>トローム<br>トローム<br>トローム<br>トローム<br>トローム<br>トローム<br>トウ(W)<br>トウ(W)<br>トローム<br>トローム<br>トロー<br>トローム<br>トローム<br>トロー<br>トロー<br>トロー<br>トロー<br>トロー<br>トロー<br>トロー<br>トロー<br>トロー | - D<br>~//<br>ian H<br>(chia<br>gnali<br>(ance | ズ(H)<br>「(H)<br>ippo(<br>tric<br>ng Pa<br>s in |                                                       |
| <br> 5                                                                                          | ▲ [<br>h部H] [次のつ                                                                                         | ""<br>パ(次を検: [上下                                                                                                    | に) 再                                                                                                    |                                                                                 | 選[切り取]                                                                        | (12)                                                 | 貼り付用                                                   | SQL*PI)[7                                                                                                    | アウトミ                                           | ト<br>タグジ                                       | 3                                                     |
| Ľ                                                                                               |                                                                                                    | 17                                                                                                    | 8 桁                                                                                                    | CRLF                                                                            | B8FC                                                                          |                                                      | EUC                                                    |                                                                                                    | REC                                            | 挿入                                             |                                                       |

# 区切り文字を変更

ファイルの拡張子に.csv が含まれている場合、区切り文字としてコンマを使用します し、区切り文字が指定されていない場合、-LF付きのatndコマンドは、区切り文字とし て0Ahを使用しますが、区切り文字として縦線を使用できます。区切り文字として縦線 を使用するには、atndコマンドのパラメータとして、-LF -S¥1を付加してください。十 六進数で表現した-S¥x7Cは、-S¥1と同じ結果を生じます。

# 引用符を変更したい

引用符が出現したら、-LF 付きの atnd コマンドは、もうひとつの引用符が出現するまで、区切り文字を無視しますが、自由な表現として、いわゆる引用符( <sup>(</sup>)が欄内に 出現する場合、-LF 付きの atnd コマンドが認識する引用符を他の文字に変更しなけ ればなりません。

## 引用符を設定

チルダ(<sup>~</sup>)が出現した場合もうひとつのチルダが出現するまで区切り文字を無視す るように設定するには、atnd コマンドのパラメータとして、-LF -w~を付加してください。 atnd コマンドは、引用符として<sup>~</sup>を使用します。いわゆる引用符(<sup>″</sup>)は、もはや引用 符として認識されません。

| パラメータ      | ほぼ同等な入力          | 説明                     |
|------------|------------------|------------------------|
| -a2        |                  | 後続の2行を表示する。            |
| -b3        |                  | 先行する3行を表示する。           |
| -c4        |                  | 先行する4行および後続の4行を表示する。   |
| -u         |                  | EUC-JP のテキストを読み込む。     |
| -f         |                  | どの行も同じ欄数を有しているか点検する。   |
| -G         | help             | 用例および短い説明を表示する。        |
| -h8        | -b7 -p8          | 第1行から数えて8行を表示する。       |
| -i90-123   | -b33 -p123       | 第 90 行から第 123 行まで表示する。 |
|            | -p90 -a33        |                        |
| -LF        |                  | 行数をカウントする。最長の行のバイト数を記録 |
|            |                  | する。                    |
| -LF -=DIR  |                  | ラベルとして DIR を表示する。      |
| -LF -s,    |                  | コンマどうしの間にある欄の長さの最大値を記  |
|            |                  | 録する。                   |
| -LF -s¥x7C |                  | 2桁の十六進数で区切り文字を指定する。    |
| -LF -z2    |                  | 第2欄のサイズを測定して最大値を記録する。  |
| -n         |                  | 行の先頭に番号を表示する。          |
| -0         |                  | 表の作成を試行する。             |
| -p567      |                  | 第 567 行を表示する。          |
| -t5        | -b4 -p <b>行数</b> | ファイルの終わりにある5行を表示する。    |
| -V         |                  | バージョン番号を表示する。          |
| -VC        | help             | 用例および短い説明を表示する。        |

## 標準入力から読み込む

ファイル名が指定されていない場合、atnd コマンドは、標準入力から読み込んで、一時ファイルとして text.tmp を作成します。利用者は、情報源をラベルとして命名できます。下記の例では、DIR というラベルを入力しました。

C:¥Q>DIR | atnd -LF -p23 text.tmp: 181 lines maximum LF-to-LF span of 67 bytes (Line-181) 2020/02/02 20:46 158 cities.csv C:¥Q>DIR | atnd -LF -p23 -=DIR DIR: 181 lines maximum LF-to-LF span of 67 bytes (Line-181) 2020/02/02 20:46 158 cities.csv C:¥Q>

# 指定された行の周辺を表示

たとえば、-p640 が付加された atnd コマンドは、第 640 行を表示します。第 640 行に 先行する 3 行を表示するには、さらに、-b3 を付加してください。第 640 行に後続する 2 行を表示するには、さらに、-a2 を付加してください。-c4 は、-a4 -b4 と同じ結果 を生じます。

head コマンド

たとえば、第 1 行から数えて 8 行を表示するには、atnd コマンドのパラメータとして、 -h8 を付加してください。atnd -h は、UNIX の head コマンドに似ています。ただし、 上限は、46 行です。

tail コマンド

たとえば、ファイルの終わりの付近にある 5 行を表示するには、atnd コマンドのパラメ ータとして、-t5を付加してください。atnd -t は、UNIXのtailコマンドに似ています。 ただし、上限は、46 行です。

### 番号を表示

行の先頭に番号を表示するには、atnd コマンドのパラメータとして、-n を付加してください。atnd コマンドが読み込んだ行の通し番号が行の先頭に表示されます。

| 1020 Line-1020:  | 380 | lines | from Line-64 | 0 |
|------------------|-----|-------|--------------|---|
| 1021 [Line-1021: | 381 | lines | trom Line-64 | U |
| 1022 Line-1022:  | 382 | lines | from Line-64 | Q |
| 1023 Line-1023:  | 383 | lines | from Line-64 | 0 |
| 1024 Line-1024:  | 384 | lines | from Line-64 | 0 |

# 表作成を試行

atnd コマンドは、罫線ではなくタブを利用して、コマンドプロンプトで表の作成を試行できます。この機能は、CSV,を想定しています。

シフト JIS

表は、コマンドプロンプトに表示されるため、シフト JIS のテキストファイルを想定しています。罫線ではなくタブを利用して、コマンドプロンプトで表を作成するために、atndコマンドのパラメータとして、-oを付加してください。下記の例では、第1行から数えて20行を表示するために、さらに-h20を付加しました。

| C:¥Q>at | nd -h20         | -0 | KeyWords.cs | ۶V |
|---------|-----------------|----|-------------|----|
| コマン     | コマント            |    |             |    |
| シフト     | シフトジス           |    |             |    |
| テキス     | テキストファ          |    |             |    |
| 下線      | かシ              |    |             |    |
| Window  | ウィント・ウ          |    |             |    |
| UNIX    | ユニックス           |    |             |    |
| 丸付ぎ     | マルジキノス          |    |             |    |
| ローマ     | ロオマスウシ          |    |             |    |
| 1バイト    | 研作              |    |             |    |
| 変換表     | ヘンカンヒョ          |    |             |    |
| 改行      | 加作言中            |    |             |    |
| 標準入     | ヒョウシュ           |    |             |    |
| バラメ     | 1°5×19          |    |             |    |
| インス     | インストオル          |    |             |    |
| 32ビッ    | <u>קר (על ד</u> |    |             |    |
| コンソ     | 327711/         |    |             |    |
| ハスを     | ハースナトオ          |    |             |    |
| ワエフ     | リエノ ワイ          |    |             |    |
| タワン     | × 17/17         |    |             |    |
| U#      | 242417          |    |             |    |
| 0.00    |                 |    |             |    |
| 0:‡⊍∕   |                 |    |             |    |

#### 制限

atnd コマンドによる表は、10 欄、46 行に限定されます。Narfi ウィンドウと異なり、コマ ンドプロンプトに表示された表は、もはや欄のサイズを変更できません。

| コマンド  | 欄  | 行  | サイズ変更                     | EUC-JP   |
|-------|----|----|---------------------------|----------|
| atnd  | 10 | 46 | 欄のサイズを変更できない。             | サポートしない。 |
| narfi | 16 | 16 | たとえば、F1 および F2 の間の罫線をドラッグ | u を付加。   |